# 메디세이 × 전자결재 메디사인 서비스 소개

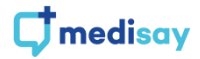

### 메디비즈(MEDI-Biz)

메디세이는 병원용 보안 메신저를 기반으로 소셜 게시판, 조직도, 쪽지 등 원내 소통을 위한 서비스를 중점으로 제공해 왔습니다.

추가로 메디세이는 원내 업무 협업에 도움이 되고자 병원용 그룹웨어 서비스인 '메디비즈(MEDI-Biz)'를 런칭 하였습니다.

메디비즈는 전자결재 서비스인 '**메디사인(MEDI-sign)**', 일정관리 서비스인 '**메디스케줄(MEDI-schedule)**', 인사관리 서비스인 '**메디스태프(MEDI-staff)**'로 구성되어 있습니다.

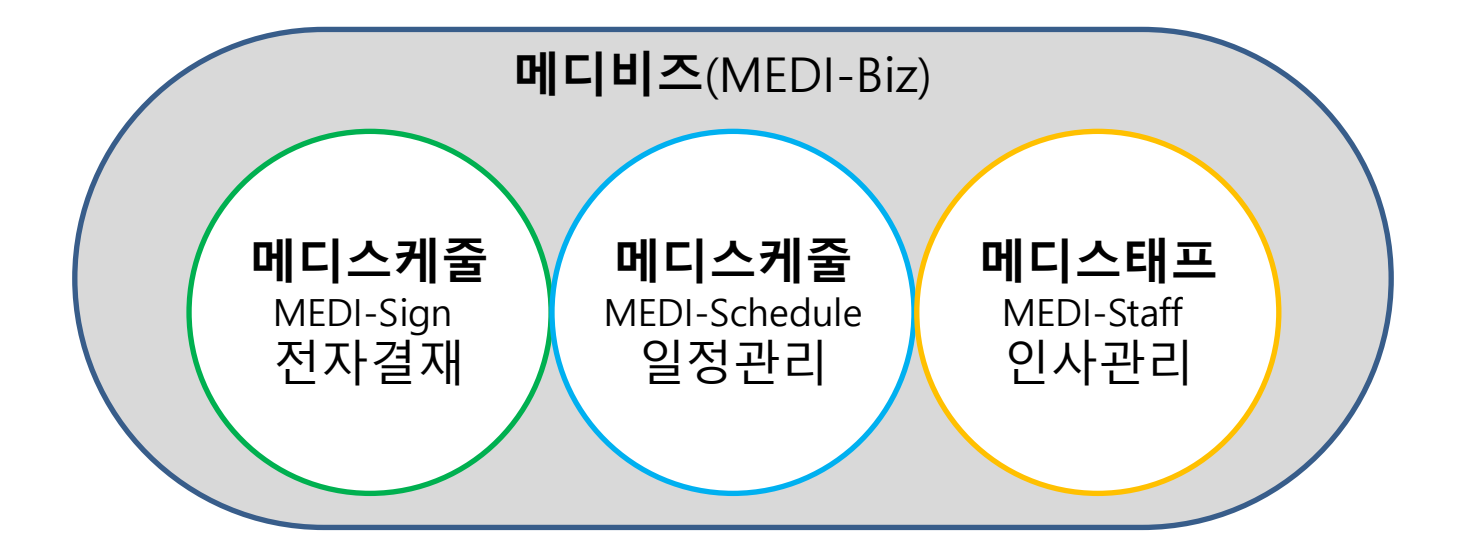

부가서비스는 메디세이를 가입하여 이용하는 고객에 한하여 사용하실 수 있으며 가입 신청은 메디세이 홈페이지(<u>www.medisay.co.kr</u>)를 통해 접수하실 수 있습니다.

# 메디비즈 소개 01 병원용 전자결재 메디사인 MEDI-sign

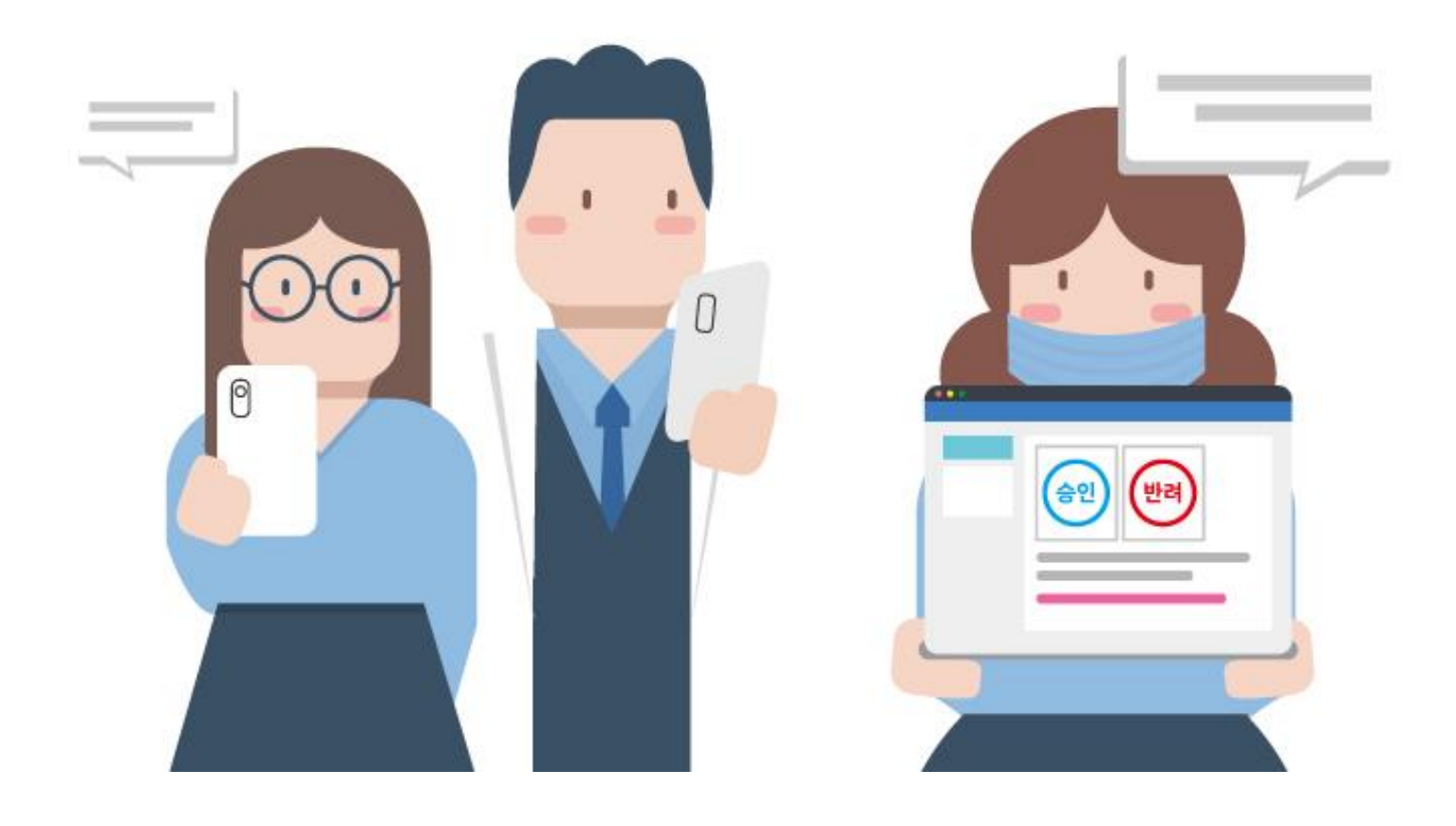

### 메디사인은 단순합니다.

필수 입력 항목인 '**제목 > 결재자 > 요약**' 입력만으로 결재를 올리고, 결재자는 내용을 확인하고 바로 승인/반려처리를 할 수 있습니다.

물론, 이 경우는 병원 정책이 뒷받침 해주고 단순한 결재처리로 제한적일 수 있지만 이번 기회에 기존의 어렵고 복잡했던 절차를 단순하고 쉽게 바꾸어 불필요한 업무를 줄이는 효과를 얻으실 수 있습니다.

| 결재 작성 : 휴가신청 🛛 🕹                    | 결재 작성 : 휴가신청 🛛 🕹                                                                                                    | 결재 작성 : 휴가신청 🛛 🕹 🗙                                        |                                                                                         |
|-------------------------------------|----------------------------------------------------------------------------------------------------|-----------------------------------------------------------|-----------------------------------------------------------------------------------------|
| 1 2 3 4 5                           | 1 2 3 4 5                                                                                                    |                                                           | 2021.01.28                                                                              |
| <b>제목 -</b><br>휴가(면지)(방향합니다.        | 월 <b>지신 ·</b><br>슈 <u>200</u>                                                                                                    | 요약 (텍스트) *<br>연차신청합니다.<br>사용: 가족 병원 영향 전호:<br>위장 7/7/~-10 | 휴가선청합니다.<br>원   운영기특별<br>휴가신청합니다.<br>기간: 21-01:27-29<br>사유: 개인 사용으로 인한 휴가 신청합니다. (연차소진) |
| 최근 종절 결제<br>휴가산방방니다                 | 1         전자         함의         이민수   동원   운영기적됨         수원            2         전자         함의         문미라   당장   인사범         수명 |                                                           | 최근 결제(의견) 내역<br>등록된 결제 의견이 없습니다.                                                        |
| * 홍금원 골제 내역 사용 시 기존에 일적된 내용은 석제되니다. | 최근 종절 경제<br>휴가신방방니다                                                                                                    | 최근 종절 철책<br>휴가산성합니다                                       | <ul> <li>회과6인</li> <li>정기합니다</li> </ul>                                                 |
|                                     | 나의 결제선<br>휴가신형                                                                                                    | * 종감반 표제 내에 사용 시기존에 입위한 내용은 삭제됩니다.<br>이전 미리보기 다중          |                                                                                         |
|                                     | * 종교단 교재 내약 사용 시 기존에 업적된 네용은 삭제됩니다.<br>이전 미리보기 다음                                                                                |                                                           | <b>श</b> ≙ 2व                                                                           |
|                                     |                                                                                                    |                                                           |                                                                                         |

"제목 쓰고, 결재자 선택하고, 요약 내용 쓰면 결재 상신 가능!"

결재자는 받은 결재카드 확인 후 바로 결재처리 가능!

### 메디사인은 병원에 맞추어 변화합니다.

메디사인의 관리자는 병원에 맞는 양식을 직접 만들고, 해당 양식의 예시(가이드)를 등록할 수 있습니다. 우리 병원만의 특별한 양식을 만들어 사용해 보세요! 기존 병원의 결재 양식이 복잡했다면?! 메디사인에서는 양식을 간소화 해서 만들어보세요! 그것만으로도 변화가 생길 것입니다.

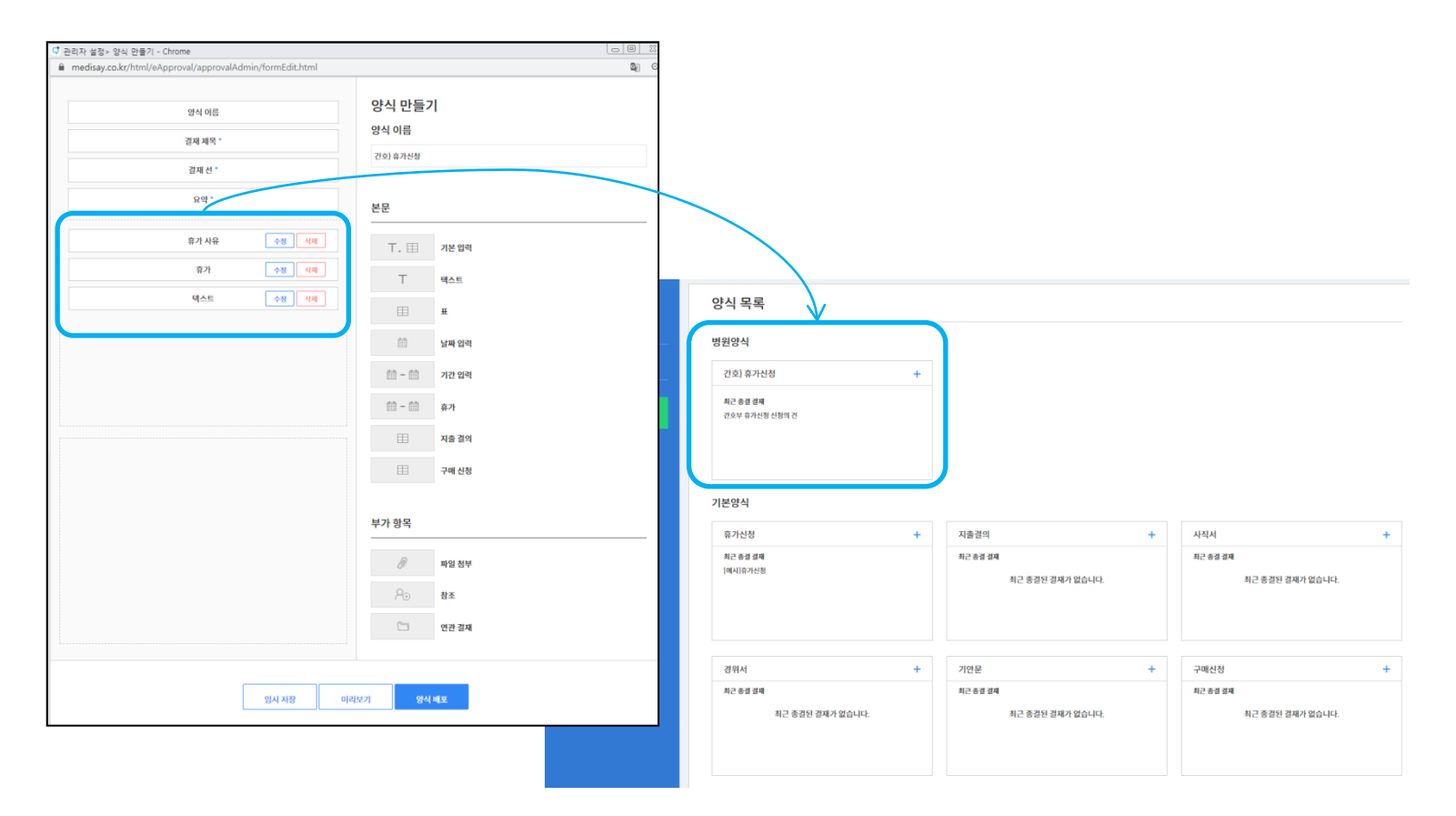

### 메디사인은 소통하는 전자결재입니다.

원장님이, 부장님이, 과장님이 결재를 안 해주시나요?

### 메디사인은 소통하는 전자결재 서비스입니다.

결재처리가 늦어지고 있다면 <mark>결재처리요청</mark> 알림을 보낼 수 있습니다. 수 차례(?) 도착하는 결재 요청 알림을 받으시다 보면 결재 처리를 안 하실 수 없겠죠?

### 메디사인의 알림은 메디세이의 알리미 채팅을 통해서 발송됩니다. 알림을 받고 내용을 확인하고 필요하면 당사자와 바로 채팅으로 소통하세요!

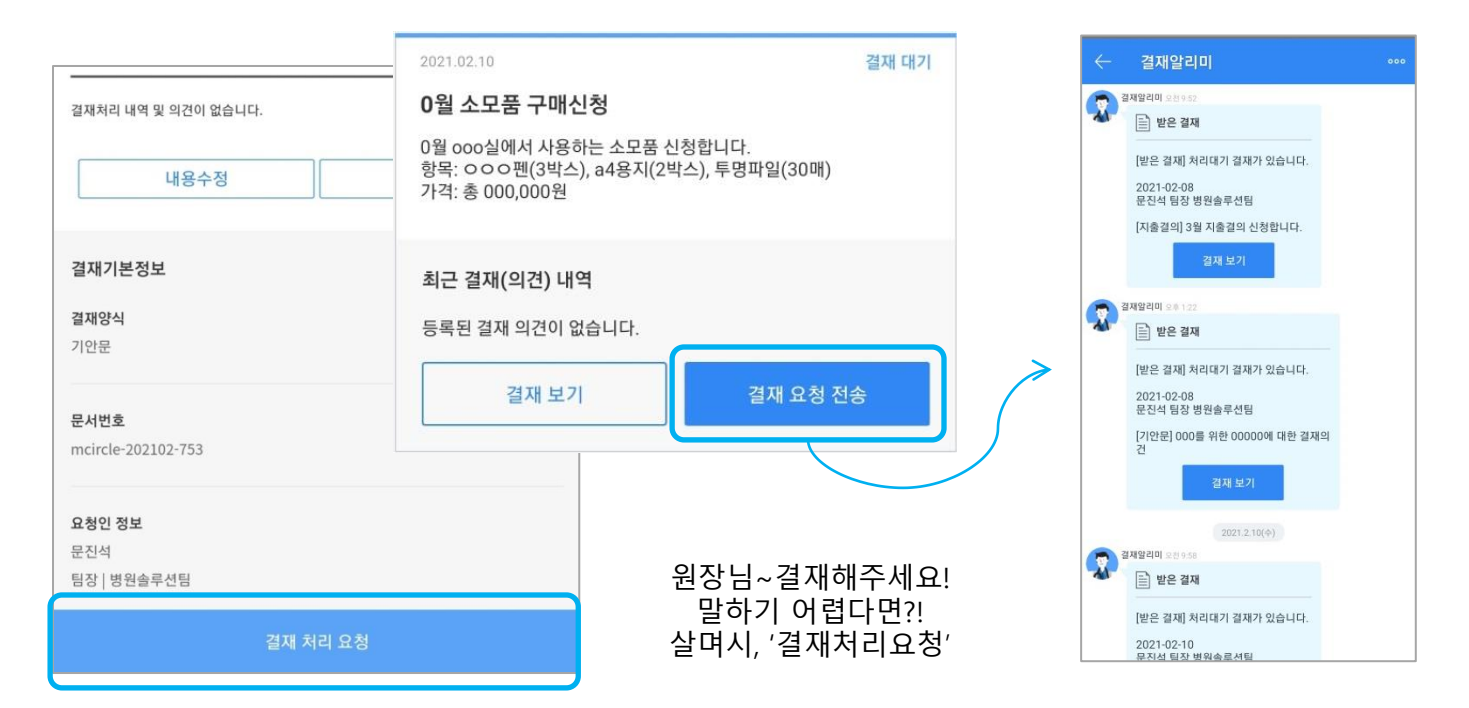

# <sup>기능소개</sup> 메디사인(MEDI-Sign) 주요기능

### 메디사인 서비스는 PC 설치형, WEB, 모바일에서 이용 가능합니다.

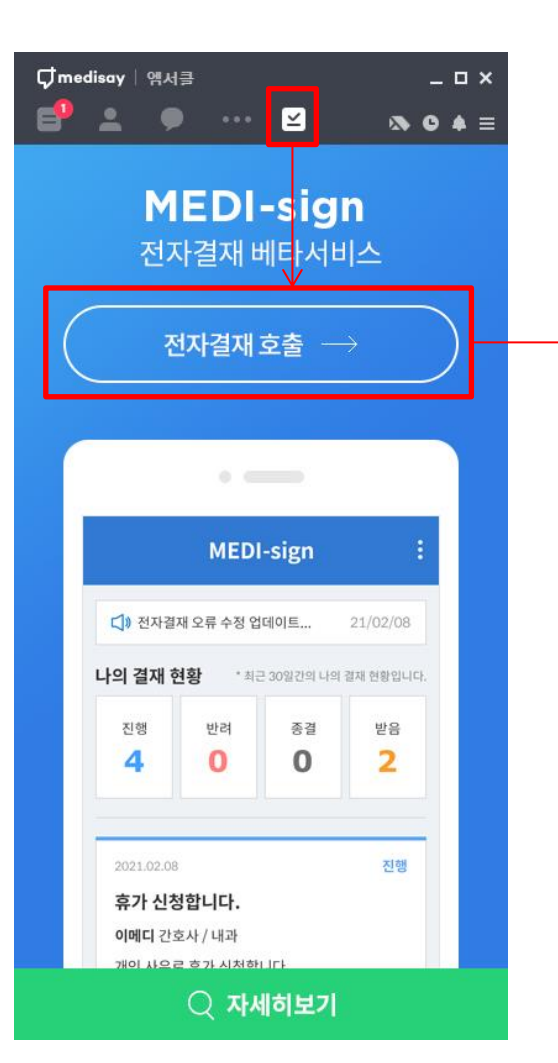

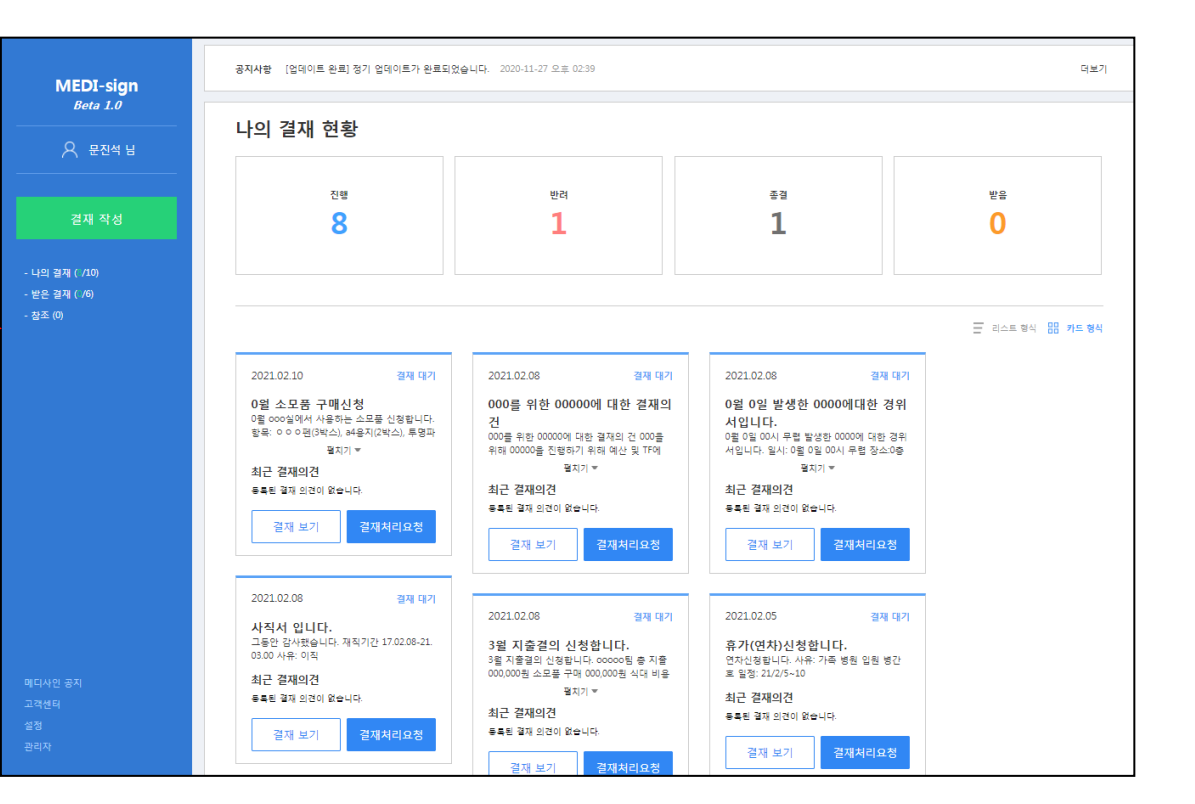

### 메디사인의 기본 화면 구성은 좌측 메뉴영역, 우측 콘텐츠 영역으로 구성되어 있습니다.

| MEDI-sign                                  | <b>공지사</b> 형 전자결재 오류 수정 업데이트 완료 안내 2020-11-27 오후 02-39 |          |          |                         |  |  |
|--------------------------------------------|--------------------------------------------------------|----------|----------|-------------------------|--|--|
| <i>Beta 1.0</i><br><br>오 인증테스트 님           | 나의 결재 현황                                               |          |          |                         |  |  |
|                                            | 진행                                                     | 반려       | 종결       | 받음                      |  |  |
| 결재 작성                                      | 0                                                      | 0        | 0        | 0                       |  |  |
| - 나의 결재 (1/0)<br>- 받은 결재 (1/0)<br>- 치지 (2) |                                                        |          |          |                         |  |  |
| - 설소 (U)                                   |                                                        |          |          | 리스트 형식 <b>- 맘 카드 형식</b> |  |  |
| -11.1                                      |                                                        | 나의 결재 내역 | 역이 없습니다. |                         |  |  |
| 베뉴                                         |                                                        | 끈티       | <u>1</u> |                         |  |  |
|                                            |                                                        |          |          |                         |  |  |
|                                            |                                                        |          |          |                         |  |  |
|                                            |                                                        |          |          |                         |  |  |
|                                            |                                                        |          |          |                         |  |  |
| 메디사인 공지<br>고객센터                            |                                                        |          |          |                         |  |  |
| 설정                                         |                                                        |          |          |                         |  |  |

좌측 메뉴는 상단 홈 & 결재작성 버튼과 결재 리스트인 '나의결재', '받은결재', '참조', 그리고 하단 '공지', '고객센터', '설정' 메뉴로 구성되어 있습니다.

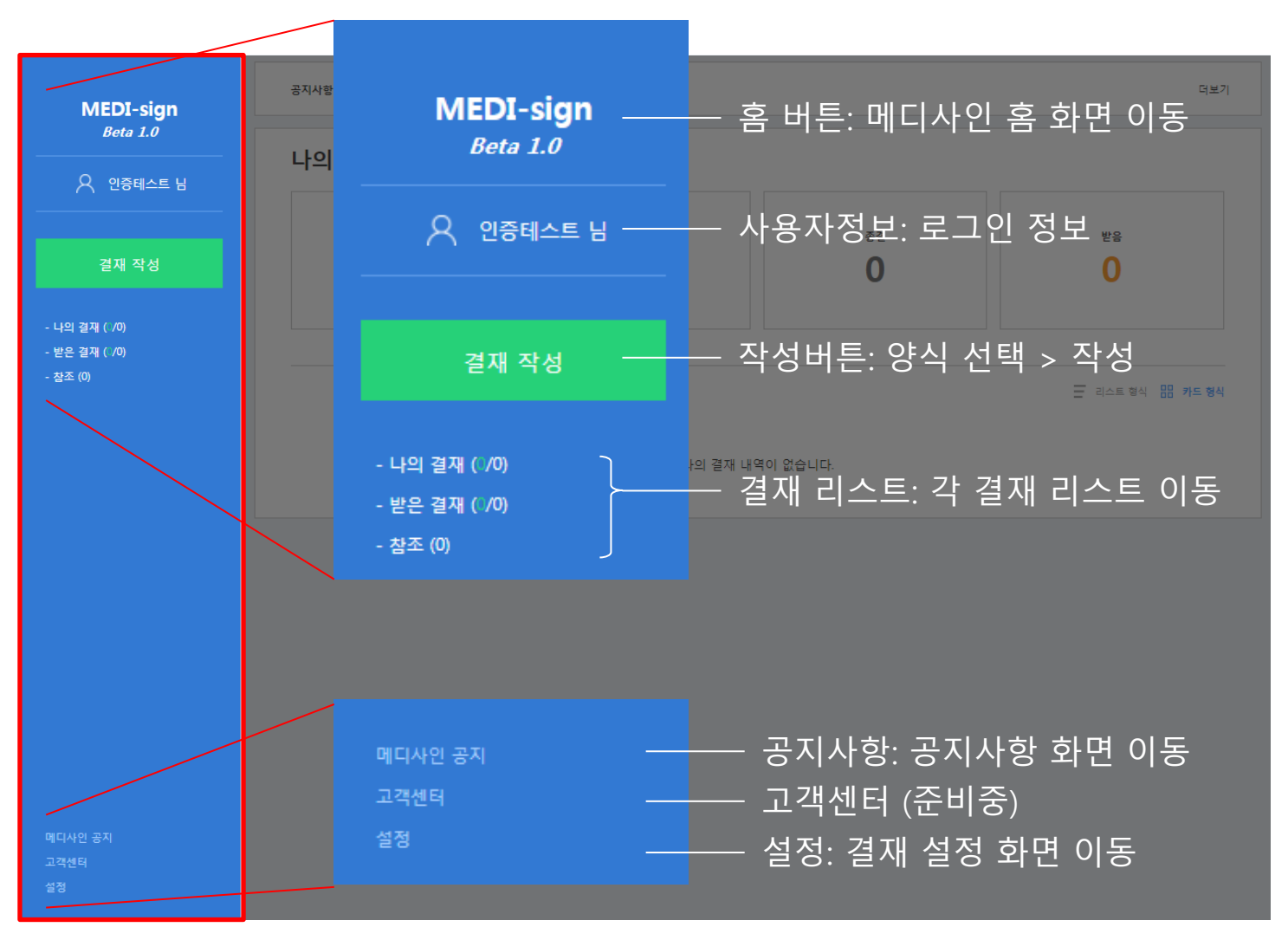

메인화면 영역에는 상단 공지사항 및 나의 결재 현황으로 구성되어 있습니다. 나의 결재 현황은 **최근 30일간** 발생한 '**나의 결재: 진행, 종결, 반려**' 그리고 결재를 해야 할 '**받은 결재**' 리스트를 표시합니다.

| MEDI-sign                        | 공지사항 전자결재 오류 수정 업데이트 완료 인 | 공지사항 전자결재 오류 수정 업데이트 완료 안내 2020-11-27 오후 02:39 더보기 |          |                 |  |  |
|----------------------------------|---------------------------|----------------------------------------------------|----------|-----------------|--|--|
| <i>Beta 1.0</i><br><br>옷 인증테스트 님 | 나의 결재 현황                  |                                                    |          |                 |  |  |
|                                  | 진햼                        | 반려                                                 | 종결       | 받음              |  |  |
| 결재 작성                            | 0                         | 0                                                  | 0        | 0               |  |  |
| - 나의 결재 ( /0)<br>- 받은 결재 ( /0)   |                           |                                                    |          |                 |  |  |
| - 참조 (0)                         |                           |                                                    |          | 리스트 형식 문문 카드 형식 |  |  |
|                                  |                           | 나의 결재 내                                            | 역이 없습니다. |                 |  |  |
|                                  |                           |                                                    |          |                 |  |  |
|                                  |                           |                                                    |          |                 |  |  |
|                                  |                           |                                                    |          |                 |  |  |
|                                  |                           |                                                    |          |                 |  |  |
|                                  |                           |                                                    |          |                 |  |  |
| 메디사인 공지                          |                           |                                                    |          |                 |  |  |
| 고객센터<br>설정                       |                           |                                                    |          |                 |  |  |

나의 결재 현황은 최근 3개월간(90일)발생한 '나의 결재: 진행, 종결, 반려' 그리고 결재를 해야 할 '받은 결재' 리스트를 표시합니다. 카드 형식 보기에서는 결재 제목과 요약을 확인하여 바로 결재처리가 가능합니다.

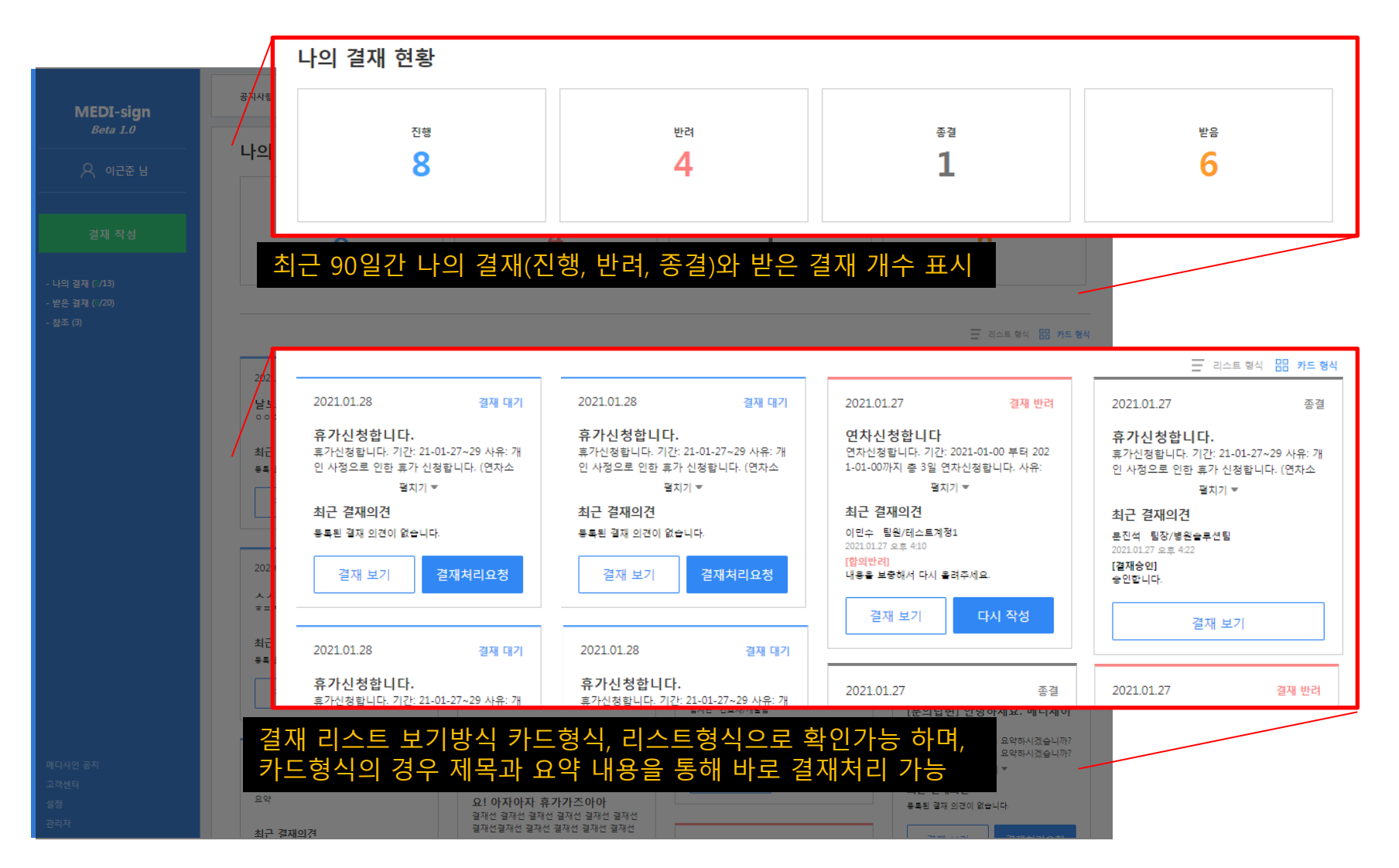

### 리스트는 '카드형식', '리스트형식'으로 보기 가능하며 **카드형식**의 경우 결재 제목, 요약내용 및 최근 결재의견 등을 바로 확인 가능하고, 이를 통해 결재도 바로 처리할 수 있는 <mark>메디사인 만의 장점</mark>입니다.

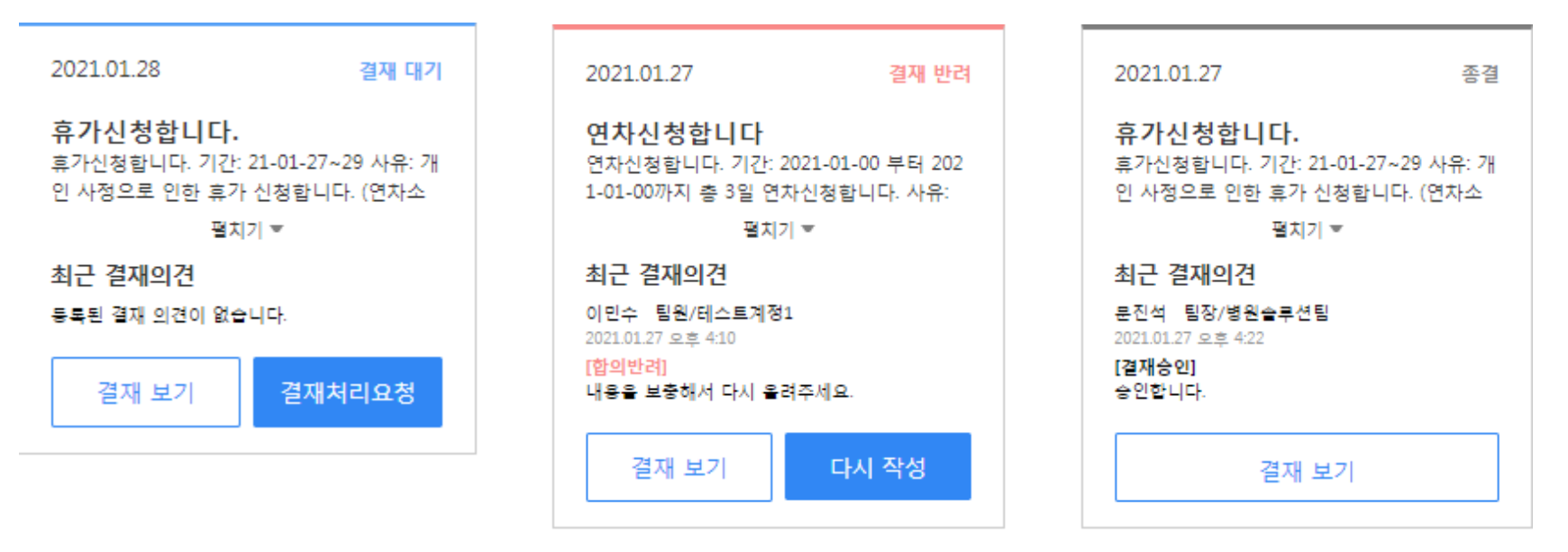

### 진행 중 결재 (결재 대기)

내가 올린 결재로 결재가 진행 중인 결재입니다. 상단 블루라벨로 표시 합니다.

'결재보기': 결재 상세내용을 확인 합니다.

'결재처리요청': 다음 결재자에게 결재 요청 알림을 보냅니다.

### 반려 된 결재

내가 올린 결재 중 반려된 결재입니다. 상단 레드라벨로 표시 합니다.

'다시 작성': 반려 된 결재를 다시 작성할 때 사용하는 기능입니다. 제목, 결재선, 요약, 본문내용이 동일하게 입력되어 수정, 보완 후 다시 결재를 올릴 수 있습니다.

### 종결 된 결재

내가 올린 결재 중 정상 종결된 결재입니다. 상단 블랙라벨로 표시 합니다.

### 리스트는 '카드형식', '리스트형식'으로 보기 가능하며 **카드형식**의 경우 결재 제목, 요약내용 및 최근 결재의견 등을 바로 확인 가능하고, 이를 통해 결재도 바로 처리할 수 있는 <mark>메디사인 만의 장점</mark>입니다.

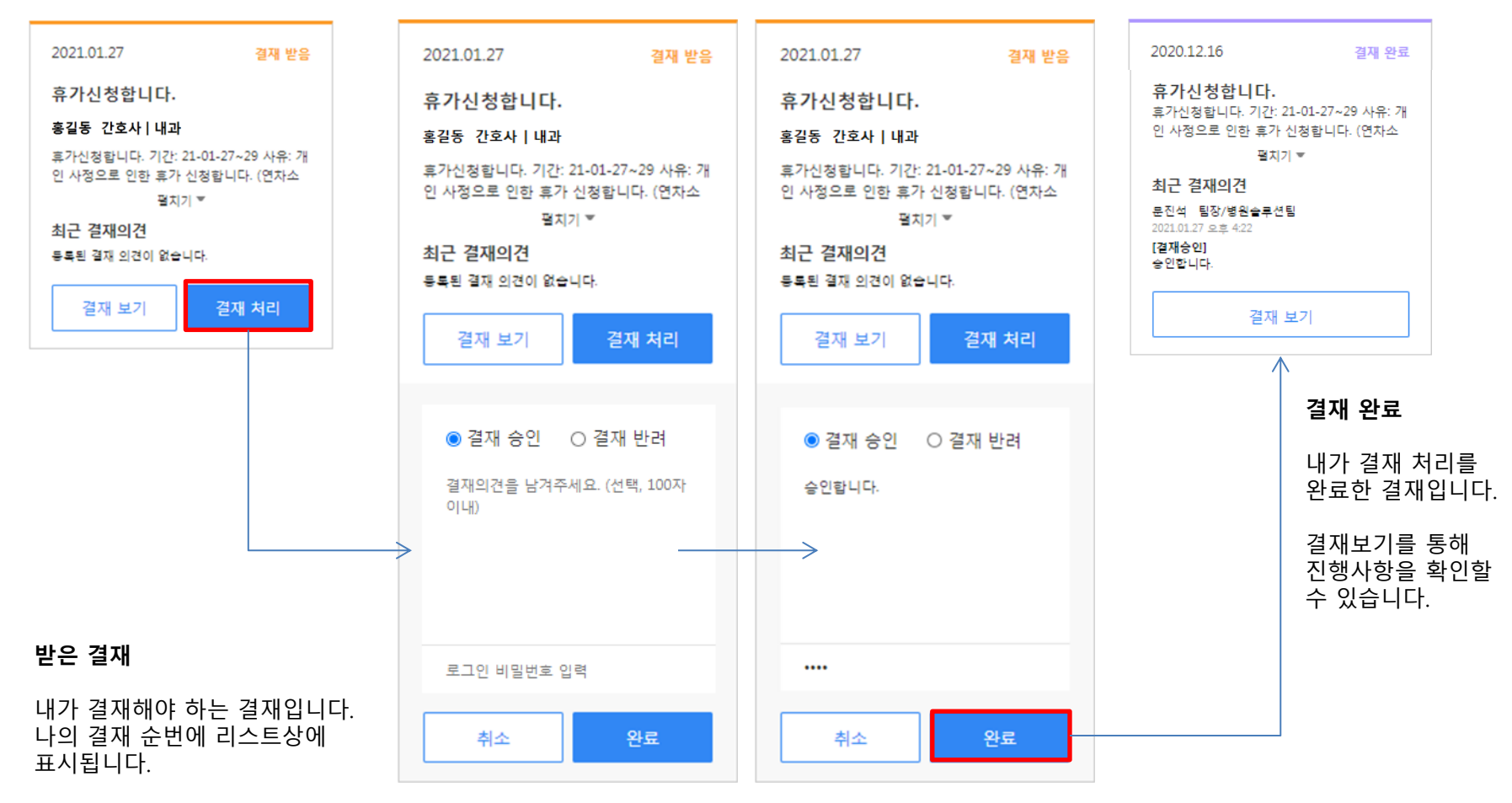

'결재 처리': 결재카드의 제목, 요약내용 등을 확인하고 바로 결재 처리를 할 수 있습니다. 결재처리 : 승인/반려 선택(필수) > 결재의견(선택)

### 전자결재(PC): 결재 카드\_구성: 나의 결재(결재대기 / 반려 / 종결)

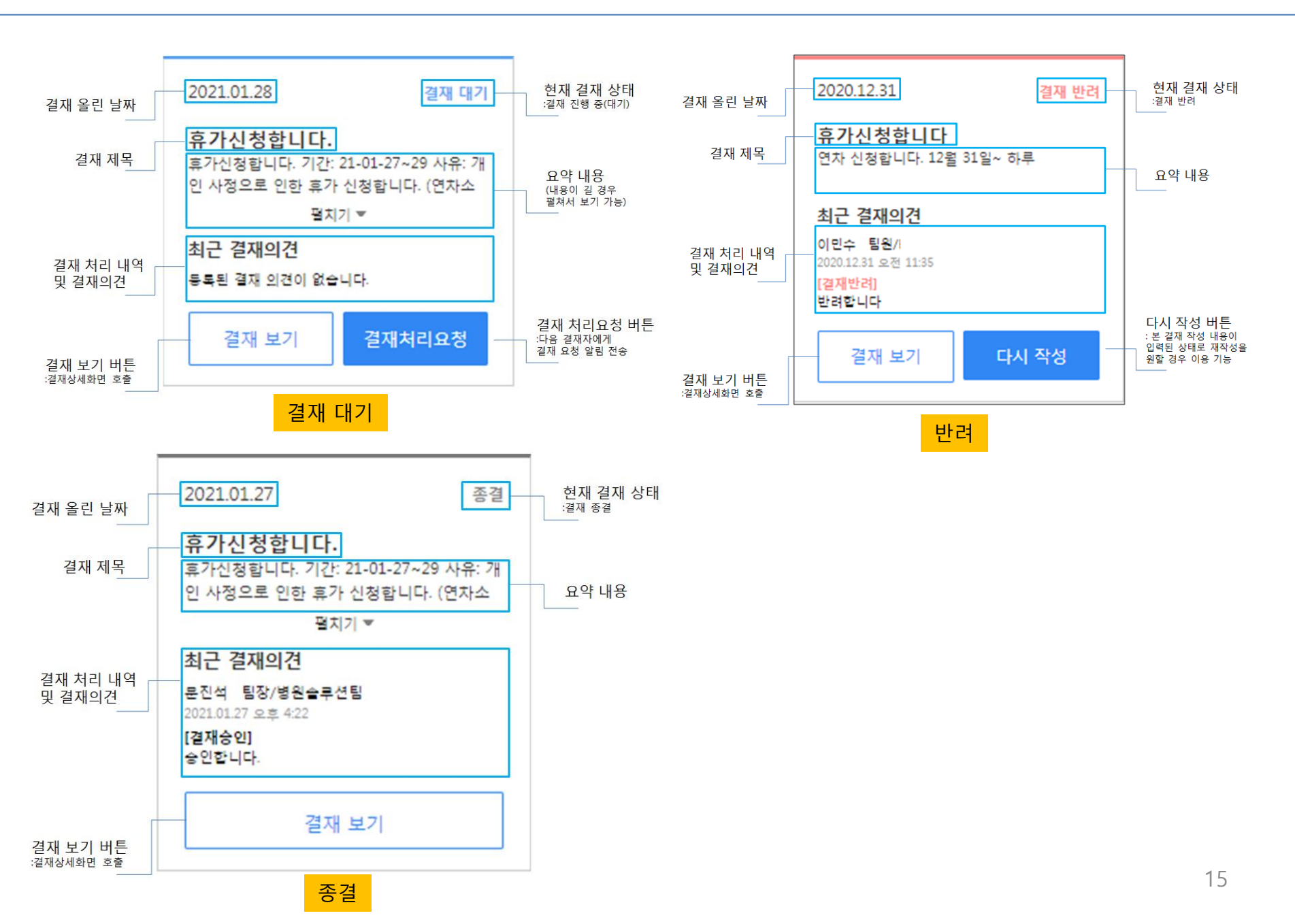

### 전자결재(PC): 결재 카드\_구성: 받은 결재(받음 / 결재 완료), 참조

![](_page_15_Figure_1.jpeg)

### 전자결재(PC): 결재 리스트

결재 리스트는 '나의 결재', '받은 결재', '참조'로 구분하여 제공합니다. '나의 결재'는 내가 올린 결재 리스트 표시, '받은 결재'는 내가 결재해야 하는 리스트 표시, '참조'는 내가 참조로 포함된 결재 리스트를 표시합니다.

|                                                                                              |                                                                                             |                                                        |                            | -          |            |                  |
|----------------------------------------------------------------------------------------------|---------------------------------------------------------------------------------------------|--------------------------------------------------------|----------------------------|------------|------------|------------------|
| 요정일 2020-10-25                                                                               | 2021-01-25                                                                                  |                                                        |                            |            |            |                  |
| 상태 🗸 전체 🗸 진행 🗸 반려                                                                            | ✓ 종결                                                                                        |                                                        |                            |            |            |                  |
| 양식 전체 양식                                                                                     | ✓ 검색                                                                                        | 결재 제목                                                  |                            |            |            | 리스트형식            |
|                                                                                              | 검색                                                                                          | 요청일                                                    | 2020-10-25 - 2021-01-25    |            |            |                  |
| 나의 결재 현황                                                                                     |                                                                                             | 상태                                                     | ☑ 전체   ☑ 진행   ☑ 빈려   ☑ 종결  |            |            |                  |
| 전체 10 신영 0 전러 1 중달 1                                                                         | 2021.02.09                                                                                  | 양식                                                     | 전체 양식                      | ✔ 검색 결재 제목 |            |                  |
| 0월 소모품 구매신청<br>0월 ooo실에서 사용하는 소모품 신청합니다.<br>함문: ○○○엔(3박스), 서울지(2박스), 투영파<br>월지기 ▼<br>최근 결재의견 | 000를 위한 00000에 대한 결재의<br>건<br>인해 00000 대한 결재의 건 000을<br>위해 00000을 진행하기 위해 예산 및 TF에<br>물지기 ♥ | 03<br>서<br><sup>0월</sup> 나의 결재<br><sup>서</sup> 전체:10 진 | <b>현황</b><br>행:8 반려:1 종결:1 | 검색         |            | 🚍 리스트 형식 🔠 카드 형식 |
| 동록된 결재 의견이 없습니다.                                                                             | 최근 결재의견<br>동록된 결재 의견이 없습니다.                                                                 | 최<br>동: 진행                                             | 0월 소모품 구매신청                |            | 2021-02-10 | 결재 보기 결재요청전송     |
|                                                                                              | 결재 보기 결재처리요청                                                                                | 진행                                                     | 000를 위한 00000에 대한 결재의 건    |            | 2021-02-08 | 결재 보기 결재요청전송     |
| 2021.02.05 결제 대기                                                                             |                                                                                             | 진행                                                     | 0월 0일 발생한 0000에대한 경위서입니다.  |            | 2021-02-08 | 결재 보기 결재요청전송     |
| <b>휴가(연차)신청합니다.</b><br>연차신청합니다. 사유: 가족 병원 입원 병간<br>후 위작: 21/2/5-10                           | 2021.02.01 결재 대기<br>2월 예산집행 신청의 건                                                           | 20<br>진행<br>11                                         | 사직서 입니다.                   |            | 2021-02-08 | 결재 보기 결재요청전송     |
| 호 <u></u>                                                                                    | 2월 행사 집행 예산의 건 신청합니다. 총 3건<br>의 행사가 예정되어 있습니다. 각 담당자는<br>펼치기 후                              | 11<br>진행                                               | 3월 지출결의 신청합니다.             |            | 2021-02-08 | 결재 보기 결재요청전송     |
| 응욕된 냄새 외선이 합물거다.<br>결재 보기 결재처리요청                                                             | 최근 결재의견<br>동록된 결재 의견이 없습니다.                                                                 | 의<br>문 진행<br>202                                       | 휴가(연차)신청합니다.               |            | 2021-02-05 | 결재 보기 결재요청전송     |
|                                                                                              | 결재 보기 결재처리요청                                                                                | 내 진행                                                   | 2월 예산집행 신청의 건              |            | 2021-02-01 | 결재 보기 결재요청전송     |
| 2021.01.27 결재 대기                                                                             |                                                                                             | 반려                                                     | 2월 예산집행 신청의 건              |            | 2021-01-27 | 결재 보기 다시 작성      |
| 카드형시                                                                                         |                                                                                             | 진행                                                     | 휴가신청합니다2222                |            | 2021-01-27 | 결재 보기 결재요청전송     |
| 1—ö –i                                                                                       |                                                                                             |                                                        |                            |            |            |                  |

### 전자결재(PC): 결재 리스트\_나의 결재

### '나의 결재'는 내가 올린 결재 리스트를 표시합니다. 조회한 당일기준으로 3개월 동안의 진행 중(결재 대기)인 결재, 종결 혹은 반려된 결재를 구분하여 표시합니다. 검색을 통해서 원하는 리스트만 정렬 가능합니다.

| 요청얼 2020-10-25                                                                                                    | - 2021-01-25                                                                                                    |                                                                                                    |                                                                                                    |
|----------------------------------------------------------------------------------------------------|----------------------------------------------------------------------------------------------------|----------------------------------------------------------------------------------------------------|----------------------------------------------------------------------------------------------------|
| 상태 🗹 전체 🔽 진행 🔽 빈                                                                                                    | 려 🗹 종결                                                                                                    |                                                                                                    |                                                                                                    |
| 양식 전체 양식                                                                                                    | ~                                                                                                    | <b>검색</b> 결재 제목                                                                                                    |                                                                                                    |
|                                                                                                    | 검                                                                                                    | 섁                                                                                                    |                                                                                                    |
| <b>⊦의 결재 현황</b><br>1체:10 진행:8 반려:1 종결:1                                                                                        |                                                                                                    |                                                                                                    | 🚍 리스트 형식 🔡 카드 형                                                                                                    |
| 2021.02.10 결재 대기<br><b>0월 소모품 구매신청</b><br>0월 000일에서 사용하는 소모를 신청합니다.<br>활지기 ૻ<br>최근 결재의견<br>물록된 혈재 의견이 없습니다.<br>결재 보기 결재처리요청    | 2021.02.08 결재 대기<br>000를 위한 00000에 대한 결재의<br>건<br>000를 위한 00000에 대한 결재의 건 000를<br>위해 00000을 진행하기 위해 예산 및 TF에<br>필치기 ♥<br>최근 결재의견<br>통록된 결재 의견이 없습니다.<br>결재 보기<br>결재처리요청 | 2021.02.08 결재 대기<br>이월 0일 반생한 0000에대한 경위<br>서입니다.<br>0월 0일 00시 무렵 발생한 0000에 대한 경위<br>서입니다. 일시: 0월 0일 00시 무렵 장소:0층<br>필지기 =<br>최근 결재의견<br>동록된 결재 의견이 없습니다.<br>결재 보기 결재처리요청         | 2021.02.08 결재 대기<br>사직서 입니다.<br>그동안 감사됐습니다. 재직기간 17.02.08-21.<br>03.00 사유: 이직<br>최근 결재의견<br>등록된 결재 의견이 없습니다.<br>결재 보기 결재처리요청            |
| 2021.02.05 전재 대기<br>유가(연차)신청합니다.<br>연자신정합니다. 사유: 가족 병원 입원 병간<br>호 알장: 21/2/5-10<br>최근 결재의견<br>용독된 혈재 의견이 없습니다.<br>결재 보기 결재처리요청 | 2021.02.01 결재 대기<br>2월 예산집행 신청의 건<br>2월 행사 집행 예산의 건 신청합니다. 총 3건<br>의 행사가 예정되어 있습니다. 각 담당자는<br>펼치기 ▼<br>최근 결재의견<br>등록된 결재 의견이 없습니다.<br>결재 보기 결재처리요청                      | 2021.01.27 결재 반려<br>2월 예산집행 신성의 건<br>2월 행사 집행 예산의 건 신정합니다. 총 3건<br>의 행사가 예정되어 있습니다. 각 담당자는<br>펼치기<br>문미라 틸장/인사틸<br>2021.02.05 오후 313<br>[연계면리]<br>내용 보증해서 다시 올려주세요<br>결재 보기 다시 작성 | 2021.02.08 결재 대기<br>3월 지출결의 신청합니다.<br>3월 지출결의 신청합니다. 00000원 소모들 구매 000,000원 식대 비용<br>절지기<br>최근 결재의견<br>응목된 결재 의견이 없습니다.<br>결재 보기 결재처리요청 |

18

### 전자결재(PC): 결재 리스트\_받은 결재

'받은 결재'는 내가 결재자가 되어 결재를 해야 하는 리스트와 결재처리 완료한 결재 리스트를 표시합니다. 조회한 당일기준으로 3개월 동안의 '받은 결재'와 '결재 완료'로 구분하여 표시합니다. 검색을 통해서 원하는 리스트만 정렬 가능합니다.

| 신청일 202                           | -10-25                 | 2021-01-25                         |                              |              |                          |                     |
|-----------------------------------|------------------------|------------------------------------|------------------------------|--------------|--------------------------|---------------------|
| 양태 🔽 전                            | 체 🗹 대기 🗹 원             | 반료                                 |                              |              |                          |                     |
| <sup>5</sup> 식 전                  | 췌 양식                   |                                    | ✔ 검색 결재 제목                   |              |                          |                     |
|                                   |                        |                                    | 검색                           |              |                          |                     |
| <b>:은 결재 현</b> 종<br>체:6 대기:1      | <mark>완료</mark> : 5    |                                    |                              |              | 프 리스                     | 트 형식 <b>몸몸 카드</b> ( |
| 2021.02.10                        | 결재 완료                  | 2021.01.28 결제 완                    | 료 2021.01.27                 | 결재 완료        | 2021.01.27               | 결재 완료               |
| 휴가신청합니                            | 4.                     | 휴가신청합니다.                           | 111                          |              | <u>휴가신청합니</u> 다.         |                     |
| 이근준 팀원/운영                         | 기획팀                    | 이근준 팀원/운영기획팀                       | 문진석 팀장 / 병원솔루션팀              |              | 이근준 팀원/운영기획팀             |                     |
| 휴가신청합니다. 기                        | 간: 21-01-27~29 사유: 개   | 휴가신청합니다. 기간: 21-01-27~29 사유: 7     | И 111                        |              | 휴가신청합니다. 기간: 21-         | 01-27~29 사유: 개      |
| 인 사정으로 인한 :                       | 가 신청합니다. (연사조<br>3치기 후 | 인 사정으로 인한 휴가 신성합니다. (연사소<br>펼치기 후  | +1그 경제이거                     |              | 인 사장으로 인한 유가 신성<br>펼치기 키 | 8합니다. (연사소<br>7     |
| 최근 결재의견                           |                        | 최근 결재의견                            | 최근 실제의견<br>문미라 팀장/인사팀        |              | 최근 결재의견                  |                     |
| 문진석 팀장/병원술<br>2021.02.10.9저 11:21 | 루션팀                    | 문미라 팀장/인사팀<br>2021-02-10-9 전 11:15 | 2021.02.05 오후 3:13<br>[경재방건] |              | 문진석 팀장/병원솔루션팀            |                     |
| [결재승인]                            |                        | [합의반려]                             | 내용 보충해서 다시 올려주세요             |              | [결재승인]                   |                     |
| 동전합니다.                            |                        | 월경 조정에서 나시 흘러주시기 마입니다.             | - 경재 비기                      |              | 응건합니다.                   |                     |
| Ę                                 | 재 보기                   | 결재 보기                              |                              |              | 결재 보                     | 7                   |
|                                   |                        | ]                                  | 2021.01.27                   | 7171 01 2    |                          |                     |
| 2020.12.30                        | 결재 받음                  |                                    | 2021.01.27                   | 결새 완료        |                          |                     |
|                                   | 4                      |                                    | 연차신청합니다                      |              |                          |                     |
| 휴가신청합니!                           |                        |                                    | 이근주 팀원/우영기회팀                 |              |                          |                     |
| 휴가신청합니<br>이민수 팀원/테                | :트계정1                  |                                    | 여차시처하니다. 기가 2021년            | 01-00 부터 202 |                          |                     |

### '참조'는 내가 참조로 포함된 결재 리스트를 표시합니다. 조회한 당일기준으로 3개월 동안의 리스트를 표시하며, 참조는 결재 종결 후에 확인이 가능합니다.

| 석 전체 양식                                               | ~                                 | <b>검색</b> 결재 제목                     |                 |
|-------------------------------------------------------|-----------------------------------|-------------------------------------|-----------------|
|                                                       |                                   | 검색                                  |                 |
|                                                       |                                   |                                     |                 |
| 조 결새<br>네:3                                           |                                   |                                     | 🔄 리스트 형식 🔠 카드 형 |
|                                                       |                                   |                                     |                 |
| 2020.11.10 참조                                         | 2020.11.10 참조                     | 2020.11.09 참조                       |                 |
| [휴가신청] 리프레시 휴가 신청합<br>니다.                             | [휴가신청] 리프레시 휴가 신청합<br>니다.         | [휴가신청서] 임서빈_가을 휴가<br>신청서            |                 |
| 이근준 팀원/운영기획팀                                          | 이근준 팀원/운영기획팀                      | 임서빈 간호사/개발팀                         |                 |
| 2020년도 리프레시 휴가 사용을 신청합니다.                             | 2020년도 리프레시 휴가 사용을 신청합니다.         | 가을 휴가로 인한 공가 신청드립니다.                |                 |
| 최근 결재의견                                               | 최근 결재의견                           | 최근 결재의견                             |                 |
|                                                       | 권오민 팀원/개발팀<br>2020.11.10.8전 10:44 | 김태훈 팀장/운영기획팀<br>2020 11 26 요전 11:27 |                 |
| 권오민 팀원/개발팀<br>2020 11.10 유전 10:45                     |                                   | [결재승인]                              |                 |
| 원으면 팀원/개발팀<br>2020.11.10 오전 10.45<br>[철재승인]<br>승인함니다. | [결재승인]<br>승인합니다.                  | 승인할니다.                              |                 |

### 전자결재(PC): 결재 리스트\_검색

리스트에서 조건에 따른 검색기능을 사용할 수 있습니다. 검색 기간범위는 최대 3개월까지 설정 가능합니다. 각 리스트 종류 별 '상태 값' 및 '양식' 설정, 제목 '검색어 입력'통한 리스트 정렬 및 검색이 가능합니다.

|          |             | 요청일  | 2020-10-25   | -                 | 2021-01-25 |       | 1-1<br> |       |      |  |
|----------|-------------|------|--------------|-------------------|------------|-------|---------|-------|------|--|
| 요청일      | 2020-10-2   | 5    | - 2021-01-25 | 1-4<br>1-1<br>1-1 | 상태         | ✓ 전체  | ✓ 진행    | ✔ 반려  | ✓ 종결 |  |
| 상태       | ✔ 전체        | ✔ 진행 | ✔ 반려 🗸 종결    |                   |            |       |         |       |      |  |
| 양식       | 전체 양식       |      |              | ~                 | 검색         | 결재 제목 |         |       |      |  |
| 전치       | 눼 양식        |      |              | ~                 |            | 검색    |         | 결재 제목 |      |  |
| 전7<br>병원 | 세 양식<br>원양식 |      |              | -                 | 검색         |       |         |       |      |  |
| 기압<br>휴가 | 안문<br>가신청   |      |              |                   |            |       |         |       |      |  |
| 지렴       | 줄결의<br>매신청  |      |              | -                 |            |       |         |       |      |  |
| 경우<br>사격 | 위서<br>직서    |      |              |                   |            |       |         |       |      |  |

### 전자결재(PC): 결재작성

결재 작성 버튼을 선택하면, 제공된 양식 중 선택하여 결재 작성이 가능합니다. 양식은 기본 제공되는 6종(기안문, 휴가신청, 지출결의, 구매신청, 사직서, 경위서)과 병원에서 직접 생성한 양식 중 선택 가능합니다.

![](_page_21_Figure_2.jpeg)

### 전자결재(PC): 결재작성\_양식

양식은 기본 제공되는 6종(기안문, 휴가신청, 지출결의, 구매신청, 사직서, 경위서)과 병원에서 직접 생성한 양식 중 선택 가능하며 등록된 분이 없을 경우에는 기본 양식만 표시됩니다. '최근 종결 결재'는 최근 종결된 결재와 동일한 내용으로 다시 결재를 올릴 수 있는 기능입니다.

기본양식

기본양식: 메디사인에서 기본으로 제공되는 양식입니다.

![](_page_22_Figure_4.jpeg)

### 병원양식

![](_page_22_Figure_6.jpeg)

### 병원양식: 병원 관리자가 직접 생성한 양식입니다.

최근종결결재: 본인의 최근 종결(최종결재완료)된 결재리스트 혹은 병원관리자가 등록한 예시 항목이 등록됩니다. 지난 결재나 예시의 내용을 그대로 활용하여 새로운 결재를 작성할 수 있는 기능입니다.

> 동일하게 입력되는 부분은 '제목, 결재선, 요약과 본문'에 해당되는 내용입니다.

결재 작성은 정해진 단계에 따라 입력하며 진행합니다. 항목 중 '제목, 결재선, 요약'은 필수 항목으로 이 세가지 항목 입력만으로도 결재 처리가 가능합니다. 각 단계에서도 '최근종결결재, 예시'를 선택하여 항목을 입력할 수 있습니다.

| ヷ 결재작성 - C | Chrome                                 |                   |                   |                |                |   |                                                                                   |
|------------|----------------------------------------|-------------------|-------------------|----------------|----------------|---|-----------------------------------------------------------------------------------|
|            | 결재 작성 : 휴가신청                           | 결재 제목             |                   |                |                | Q |                                                                                   |
|            | STEP1<br>제목                            | STEP 2<br>결재선     | STEP 3<br>요약(텍스트) | STEP 4<br>휴가설정 | STEP 5<br>신청사유 |   | _ 결재 작성 단계 표시이며 최대 10단계<br>까지 제공합니다.                                              |
|            | <b>제목 *</b><br>결재 제목 입력(필수, 30자        | • 0 L#)*          |                   |                |                |   | _ 입력 영역입니다. 텍스트나 날짜, 금액<br>등 항목에 따라 내용이 달라집니다.                                    |
|            | <b>최근 종결 결재</b><br>* 중결된 결재 내역 사용 시 기존 | 에 입력된 내용은 삭제됩니다.  |                   |                |                |   | 최근종결결재, 예시 리스트를 제공하며<br>이를 통해 항목을 바로 입력할 수<br>있습니다. 이때 입력된 내용은 삭제되니<br>주의하시기 바랍니다 |
|            |                                        | 현재 상태의<br>결재문서 미리 | 미리보기 다음           | ├음 단계 이동       |                |   |                                                                                   |
|            |                                        |                   |                   |                |                |   | 24                                                                                |

### 전자결재(PC): 결재보기\_결재대기 (진행)

결재 보기를 통해 본인이 올린 결재와 받은 결재의 상세 내용을 확인할 수 있습니다. 본인이 올린 결재에서는 '결재 처리 내역 및 결재의견 확인, 결재처리요청'을 수행할 수 있습니다. 받은 결재에서는 결재 처리(승인 / 반려)와 결재의견을 남길 수 있습니다.

\*참조의 경우는 종결된 결재 내역을 확인할 수 있습니다.

| · · · · · · · · · · · · · · · · · · ·                                                                                                    | a 결재 보기<br>결재 보기를 통해서 결재 상세 내용을 확인할 수 있습니다.<br>'결재대기(진행), 종결, 반려, 처리대기' 상태로 구분합니다.                                                                                                    |
|----------------------------------------------------------------------------------------------------|----------------------------------------------------------------------------------------------------|
| 한 의       현 적       한 의       현 지       전 지       전       전       전       전       전       전       전       전       전       전       전       전       전       전       전       전       전       전       전       전       전       전       전       전       전       전       전       전       전       전       전       전       전       전       전       전       전 <t< td=""><td>'결재처리요청': 다음 결재를 처리해야 할 결재자에게<br/>처리 요청 알림을 발송하는 기능입니다.<br/>('현 예시화면에서 버튼을 선택할 경우 '문미라'님에게<br/>요청 알림이 발송됩니다)         '결재의견': 결재자가 결재 처리를 하며, 의견을 남겼을<br/>경우 표시되는 영역입니다.         다음의 버튼 2종은 결재를 올린 사람에게 노출이 되는<br/>버튼으로 결재가 이루어지기 전까지만 활성화 되어<br/>수정 및 요청 취소가 가능합니다.         '내용수정': 요청한 결재 내용을 수정할 수 있습니다.<br/>'요청취소': 요청한 결재를 취소합니다. 이 경우 해당 문서는<br/>삭제되게 됩니다.</td></t<> | '결재처리요청': 다음 결재를 처리해야 할 결재자에게<br>처리 요청 알림을 발송하는 기능입니다.<br>('현 예시화면에서 버튼을 선택할 경우 '문미라'님에게<br>요청 알림이 발송됩니다)         '결재의견': 결재자가 결재 처리를 하며, 의견을 남겼을<br>경우 표시되는 영역입니다.         다음의 버튼 2종은 결재를 올린 사람에게 노출이 되는<br>버튼으로 결재가 이루어지기 전까지만 활성화 되어<br>수정 및 요청 취소가 가능합니다.         '내용수정': 요청한 결재 내용을 수정할 수 있습니다.<br>'요청취소': 요청한 결재를 취소합니다. 이 경우 해당 문서는<br>삭제되게 됩니다. |

### 전자결재(PC): 결재보기\_결재대기(종결/반려)

### 결재 보기를 통해 본인이 올린 결재와 받은 결재의 상세 내용을 확인할 수 있습니다. 본인이 올린 결재에서는 '결재 처리 내역 및 결재의견 확인, 결재처리요청'을 수행할 수 있습니다. 받은 결재에서는 결재 처리(승인 / 반려)와 결재의견을 남길 수 있습니다.

\*참조의 경우는 종결된 결재 내역을 확인할 수 있습니다.

| 휴가신청                                                                                                    | 결재문서 저장<br>PDF 저장                                                              | 휴가신청                                                                                                    | PDF 저장                                                                        |
|----------------------------------------------------------------------------------------------------|--------------------------------------------------------------------------------|----------------------------------------------------------------------------------------------------|-------------------------------------------------------------------------------|
| 합의         결쟁         ····································                                               | 결재의견<br>문미라 팀장/인사팀<br>2021-01-27 요구 04:22<br>(양의승인)<br>순인함니다.<br>문자석 팀장/성원슬로선팀 | 함의         결책         함의           문미라         문진석         이민수           2021-01-27         2021-01-27         2021-01-27           철조 | 결재의견<br>문미라 팀장/인사팀<br>2011-01-27 으로 0831<br>(양의중인)<br>중인합니다<br>문전석 팀장/영원슬루 선팀 |
| 문서번호         mcircle-202101-735         요청일         2021-01-27 오류 04-21           요청인         홍길동 간호사 내과 | 2021-01-37 오후 0422<br>[일제승인]<br>승인합니다.                                         | 문서번호         mcircle-202101-731         요청일         2021-01-27 오프 02:25           요청연         홍길동 간호사 내과                               | 2021-01-27 오후 0351<br>[결제승인]<br>승인합니다.                                        |
| 휴가신청합니다.<br>요약                                                                                           |                                                                                | 연차신청합니다<br>요약<br>                                                                                                    | 이만수 팀원(티스트제정1<br>2021-01-27 오후 0410<br>[현의반려]<br>내용을 보충해서 다시 올려주세요.           |
| 루가건경합니다.<br>기간: 21-01-27-29<br>사유: 개인 사정으로 인한 휴가 신청합니다. (먼차스진)                                           | 결재기본정보<br>결재양석<br>표가산정                                                         | 기간: 2021-01-00 부터 2021-01-00까지 총 3일 연차신정합니다.<br>사유: 개인사점<br>휴가 설정                                                                      | <b>결재기본정보</b><br>결재양석<br>휴가신청                                                 |
| 유가 설정<br>2021-01-27 🛗 2021-01-29 🛗 총 3일                                                                  | 무서번호<br>M202101-001                                                            | 2021-01-27 🛗 2021-01-31 🛗 👳 5월                                                                                                    | 문서번호<br>M202101-001<br>요청인 정보<br>이글조                                          |
| 신청사유                                                                                                    | 요청안 정보<br>이근준<br>팀원   운영기획팀                                                    | 신경사유<br>                                                                                                    | 이드 <sup>11</sup><br>팀원 운영기획팀                                                  |

### 결재 보기 (종결)

모든 결재자가 승인처리 완료한 문서입니다.

\*PDF저장은 정상 '종결' 시에만 가능합니다. 진행 및 반려 시에는 불가능합니다.

모든 결재자가 승인처리 완료한 문서입니다. PDF저장이 가능합니다.

### 전자결재(PC): 결재보기\_결재처리

결재 보기를 통해 본인이 올린 결재와 받은 결재의 상세 내용을 확인할 수 있습니다. 본인이 올린 결재에서는 '결재 처리 내역 및 결재의견 확인, 결재처리요청'을 수행할 수 있습니다. 받은 결재에서는 결재 처리(승인 / 반려)와 결재의견을 남길 수 있습니다.

\*참조의 경우는 종결된 결재 내역을 확인할 수 있습니다.

| 7  - Chrome                                                                                 |                                       |                                                                    |                      |                                                                                | ·····································                                                                                                    |
|---------------------------------------------------------------------------------------------|---------------------------------------|--------------------------------------------------------------------|----------------------|--------------------------------------------------------------------------------|----------------------------------------------------------------------------------------------------|
| ·<br>·<br>·<br>·<br>·<br>·<br>·<br>·<br>·<br>·<br>·<br>·<br>·<br>·<br>·<br>·<br>·<br>·<br>· | · · · · · · · · · · · · · · · · · · · | 휴가신청         합의         이민수         요정일         사         연자신정랍니다. | 2021-01-27 9 ± 02:25 | PDF 저장<br>결재 처리<br>결재의견<br>결재처리 내역 및 의견이 없습니다.                                 | <ul> <li>결재 보기를 통해서 결재 상세 내용을 확인할 수 있습니다.</li> <li>'결재처리': 결재처리 화면을 호출하여<br/>결재 승인/반려 및 결재의견을 남길 수 있습니다.</li> <li>결재 처리 후에는 수정이 불가능합니다.</li> <li>'결재의견': 결재자들이 남긴 의견이 노출되는 영역입니다</li> </ul> |
| 휴가 설정       2021-01-27       신청사유       개인 사유                                               | 2021-01-31                            | 출 5일                                                               |                      | 결재기본정보<br>결재양식<br>류가신정<br>문서번호<br>M202101-001<br>- 요청인 정보<br>이근준<br>팀퀸   운영기획팀 |                                                                                                    |

\*결재처리 후에는 수정이 불가능 합니다.

5. 로그인 비밀번호 입력 (보안 및 실수 방지)

3. 결재 승인/반려 선택 (필수)
 4. 결재 의견 작성 (선택)

6. 완료버튼

-반려: 결재상태가 반려로 표시가 되며, 결재 진행이 종료됩니다.

-승인: 승인으로 표시가 되며, 다음 결재자가 있는 경우 다음 순번의 결재자에게 해당 결재가 노출되게 되고 마지막 결재자일 경우엔 결재가 종결 처리됩니다.

![](_page_27_Figure_3.jpeg)

### 전자결재(PC): 결재보기\_결재처리 (계속)

\*결재처리 후에는 수정이 불가능 합니다.

5. 로그인 비밀번호 입력 (보안 및 실수 방지)

3. 결재 승인/반려 선택 (필수) 4. 결재 의견 작성 (선택)

6. 완료버튼

-반려: 결재상태가 반려로 표시가 되며, 결재 진행이 종료됩니다.

-승인: 승인으로 표시가 되며, 다음 결재자가 있는 경우 다음 순번의 결재자에게 해당 결재가 노출되게 되고 마지막 결재자일 경우엔 결재가 종결 처리됩니다.

![](_page_28_Figure_3.jpeg)

'결재 승인/ 반려'

### 전자결재(PC): 결재보기\_결재처리(결재카드)

설정 메뉴에서는 '나의 결재선', '서명 관리'를 할 수 있습니다. 나의 결재선은 미리 양식에 맞는 결재선을 설정해 놓은 후 결재 작성 시 바로 활용할 수 있는 기능입니다. 서명관리는 결재 처리 했을 경우에 기본 이미지 혹은 별도 이미지를 설정하는 기능입니다.

| L | 미디사인 공지<br>1 <sup>1</sup> <sup>2객센터</sup><br>설정 | 나의 결재선 서명관리              | 나의 결재선은 결재 작성/                                 | 3 결재선 만들기<br>시 결재선 선택 시에 활용 가능하며, 최대 10개까지 만들 수 있습니다.                                               |
|---|-------------------------------------------------|--------------------------|------------------------------------------------|----------------------------------------------------------------------------------------------------|
|   | 결재선 만들기<br>                                     | × -                      | 결재선 만들기<br>5                                   | ×                                                                                                   |
| 4 | 결재양식* ✔<br>결재양식*<br>병원양식                        |                          | 결재양식* 	 휴가신청                                   |                                                                                                    |
|   | 기안문<br>휴가신청<br>학의 결제자 검색<br>구매신청<br>경위서<br>사직서  |                          | - 결자 함의 결재자 검색<br>                             | +                                                                                                   |
|   | 취소 <sup>완료</sup>                                |                          | 2 결재 합의 류상직   팀장   전략기획                        | 4팀 수정                                                                                               |
|   |                                                 |                          | 취소 완                                           | a.                                                                                                  |
|   | 나의 결재선 서명관리                                     |                          | 결재선 만들기                                        | <b>'나의 결재선' 등록 단계</b><br>1. 좌측 하단 '설정' 버튼 선택<br>2. 설정 화면> '나의 결재선' 메뉴 탭(디폴트)<br>3. '결재선 만들기' 버튼 선택  |
|   | 8<br>휴가신청 휴가신청 (2)<br>기안문 기안문 신청 (3)            | 나의 결재선은 결재 작성시 결재선 선택 시에 | 활용 가능하며, 최대 10개까지 만들 수 있습니다.<br>수정 삭제<br>수정 삭제 | 4. 철재양적 전택 (필구): 애당 철재양적 적성지 활용<br>5. 결재선 이름 입력 (필수)<br>6. 결재선 등록 (필수)<br>7. 완료 버튼 선택<br>8. 리스트에 추가 |

### 전자결재(PC): 설정\_서명관리

설정 메뉴에서는 '나의 결재선', '서명 관리'를 할 수 있습니다. 나의 결재선은 미리 양식에 맞는 결재선을 설정해 놓은 후 결재 작성 시 바로 활용할 수 있는 기능입니다. 서명관리는 결재 처리 했을 경우에 기본 이미지 혹은 별도 이미지를 설정하는 기능입니다.

![](_page_30_Figure_2.jpeg)

\*적용: 기본서명 – 개인서명 중 택1 후 '저장' 버튼 선택 \*서명 변경 시, 이후 결재건 부터 적용 됩니다. \*개인서명은 이미지를 등록해야 사용하실 수 있습니다.

### 전자결재(PC): 공지

### 공지 메뉴는 메디사인 운영사인 엠서클에서 서비스 관련 된 공지를 제공하는 영역입니다. 오류사항 및 업데이트 공지 내용 등이 제공 됩니다. 메디사인 홈 화면 상단 공지영역 혹은 좌측 하단 공지 메뉴를 통해 접근 가능합니다.

![](_page_31_Figure_2.jpeg)

### 전자결재(모바일): 홈 화면

홈화면 영역에는 상단 공지사항 및 나의 결재 현황으로 구성되어 있습니다. 나의 결재 현황은 **최근 3개월간(90일)** 발생한 '**나의 결재: 진행, 종결, 반려**' 그리고 결재를 해야 할 '**받은 결재**' 리스트를 표시합니다.

![](_page_32_Figure_2.jpeg)

### 결재 리스트는 모바일에 최적화 된 '카드형식'으로 제공합니다. 결재 **카드는** 결재 제목, 요약내용 및 최근 결재의견 등을 바로 확인 가능하고, 이를 통해 바로 결재 처리가 가능합니다.

| 2021.01.28                                                                | 결재 대기 | 2021.01.27                                   | 결재 반려 | 2021.01.27                                      | 종결 |               |
|---------------------------------------------------------------------------|-------|----------------------------------------------|-------|-------------------------------------------------|----|---------------|
| <b>2월 행사의 건 기안</b><br>2월 행사준비를 위한 예산 집행 기안문입니다.<br>2월 14일 일요일날 행사 진행      |       | 2월 행사의 건 기안                                  |       | 2월 행사의 건 기안                                     |    |               |
|                                                                           |       | 2월 행사 준비를 위한 예산 집행 기안문입<br>2월 14일 일요일날 행사 진행 | 1니다.  | 2월 행사 준비를 위한 예산 집행 기안문입니다.<br>2월 14일 일요일날 행사 진행 |    |               |
| 최근 결재(의견) 내역<br>문진석 팀장   병원솔루션팀<br>2021.01.28 오후 4:31<br>[결재 승인]<br>승인합니다 |       | 최근 결재(의견) 내역                                 |       | 최근 결재(의견) 내역                                    |    |               |
|                                                                           |       | 무미라 팀작 ! 의사팀                                 |       | 무지서 티자! 벼의소르셔티                                  |    |               |
|                                                                           |       | 2021.02.05 오후 3:13                           |       | 2021.01.28 오후 4:31                              |    |               |
|                                                                           |       | <mark>[결재 반려]</mark><br>내용 보충해서 다시 올려주세요     |       | [결재 승인]<br>승인합니다                                |    |               |
|                                                                           |       |                                              |       |                                                 |    | 결재 보기 결재 요청 전 |

### 진행 중 결재 (결재 대기)

내가 올린 결재로 결재가 진행 중인 결재입니다. 상단 블루라벨로 표시 합니다.

'결재보기': 결재 상세내용을 확인 합니다.

'결재처리요청': 다음 결재자에게 결재 요청 알림을 보냅니다.

### 반려 된 결재

내가 올린 결재 중 반려된 결재입니다. 상단 레드라벨로 표시 합니다.

'다시 작성': 반려 된 결재를 다시 작성할 때 사용하는 기능입니다. 제목, 결재선, 요약, 본문내용이 동일하게 입력되어 수정, 보완 후 다시 결재를 올릴 수 있습니다.

### 종결 된 결재

내가 올린 결재 중 정상 종결된 결재입니다. 상단 블랙라벨로 표시 합니다.

### 전자결재(모바일): 결재 카드

### 결재 리스트는 모바일에 최적화 된 '카드형식'으로 제공합니다. 결재 **카드는** 결재 제목, 요약내용 및 최근 결재의견 등을 바로 확인 가능하고, 이를 통해 바로 결재 처리가 가능합니다.

| 2021.02.05 관객 방음<br>휴가신청합니다.<br>문미라 팀장   인사팀<br>자녀 입원으로 인한 연차신청합니다.<br>기간: 21-0-00~00까지 (5일간) | 2021.02.05 24 <b>작 받음</b><br><b>휴가신청합니다.</b><br>문미라 팀장   인사팀<br>자녀 입원으로 인한 연차신청합니다.<br>기간: 21-0-00~00까지 (5일간) | 2021.02.05 24세 방음<br>휴가신청합니다.<br>문미라 팀장 인사팀<br>자녀 입원으로 인한 연차신청합니다.<br>기간: 21-0-00~00까지 (5일간) | 2021 02 05 결제 방료<br>휴가신청합니다.<br>문미라 팀장   인사팀<br>자녀 입원으로 인한 연차신청합니다.<br>기간: 21-0-00~00까지 (5일간) |
|-----------------------------------------------------------------------------------------------|----------------------------------------------------------------------------------------------------|----------------------------------------------------------------------------------------------|-----------------------------------------------------------------------------------------------|
| 최근 결재(의견) 내역<br>등록된 결재 의견이 없습니다.                                                              | 최근 결재(의견) 내역<br>등록된 결재 의견이 없습니다.                                                                              | 최근 결재(의견) 내역<br>등록된 결재 의견이 없습니다.                                                             | 최근 결재(의견) 내역<br>문잔석 팀장   병원솔루션팀<br>2021.02.05 오후 3:30<br>[결제 순인]<br>승인합니다.                    |
| <sup>걸재 보기</sup> <sup>걸재 처리</sup><br>받은 결재                                                    | 결재승인  결재반려<br>결재의견을 남겨주세요. (선택 100자 이내)                                                                       | <ul> <li>결재승인</li> <li>결재반려</li> <li>승인합니다.</li> </ul>                                       | 결재보기 결재 완료                                                                                    |
| 내가 결재해야 하는 결재입니다.<br>나의 결재 순번에 리스트상에<br>표시됩니다.                                                | 로그인 비밀번호 입력                                                                                                   |                                                                                              | 내가 결재 처리를<br>완료한 결재입니[                                                                        |
| '결재 처리':<br>결재카드의 제목, 요약내용 등을                                                                 | 취소 완료                                                                                                    | 취소 완료                                                                                        | 결재보기를 통해<br>진행사항을 확인<br>수 있습니다.                                                               |

확인하고 바로 결재 처리를 할 수 있습니다. 결재처리 : 승인/반려 선택(필수) > 결재의견(선택)

| 2021.01.27                                      | 종결                                                                                                    | 결재 종결                                                                                                    |
|-------------------------------------------------|----------------------------------------------------------------------------------------------------|----------------------------------------------------------------------------------------------------|
| 2월 행사의 건 기안                                     |                                                                                                    |                                                                                                    |
| 2월 행사 준비를 위한 예산 집행 기안문입니다.<br>2월 14일 일요일날 행사 진행 |                                                                                                    |                                                                                                    |
| 최근 결재(의견) 내역                                    |                                                                                                    |                                                                                                    |
| <b>문진석 팀장   병원솔루션팀</b><br>2021.01.28 오후 4:31    |                                                                                                    |                                                                                                    |
| [결재 승인]<br>승인합니다                                |                                                                                                    |                                                                                                    |
| 결재 보기                                           |                                                                                                    |                                                                                                    |
|                                                 | 2021.01.27<br><b>2월 행사 의 건 기안</b><br>2월 행사 준비를 위한 예산 집행 기안문입니다.<br>2월 14일 일요일날 행사 진행<br><b>최근 결재(의견) 내역</b><br>문진석 팀장   병원솔루션팀<br>2021.01.28 오후 4:31<br><b>[결재 승인]</b><br>승인합니다<br><u>결재 보기</u> | 2021.01.27       종결         2월 행사 의 건 기안       2월 행사 준비를 위한 예산 집행 기안문입니다.         2월 행사 준비를 위한 예산 집행 기안문입니다.       2월 14일 일요일날 행사 진행         최근 결재(의견) 내역 |

![](_page_35_Figure_2.jpeg)

### 전자결재(모바일): 결재 카드\_구성: 나의 결재(결재대기 / 반려 / 종결)

### 전자결재(모바일): 결재 카드\_구성: 받은 결재(받음 / 결재 완료), 참조

|                    |          |                                                              |       |       | 4              |
|--------------------|----------|--------------------------------------------------------------|-------|-------|----------------|
| 올린 날;              | 짜        | 2021.02.05                                                   |       | 결재 받음 | 받은 결재          |
| 결재제목               |          | 휴가신청합니다.                                                     |       |       |                |
| 결재올린/              | 사람       | 문미라 팀장   인사팀<br>자녀 입원으로 인한 연차신청합니다<br>기간: 21-0-00~00까지 (5일간) | 4.    |       |                |
| 최근 결재 내역<br>결재자 의견 |          | <b>최근 결재(의견) 내역</b><br>등록된 결재 의견이 없습니다.                      |       |       |                |
| 결재내용<br>보기 버튼      | <u>-</u> | 결재 보기                                                        | 결재 처리 | 리     | 바로 결재<br>처리 버튼 |
|                    |          |                                                              |       |       |                |

| 2021.02.05                                                     | 결재 완료 | 결재 처리 완료 |
|----------------------------------------------------------------|-------|----------|
| 휴가신청합니다.                                                       |       |          |
| 문미라 팀장   인사팀<br>자녀 입원으로 인한 연차신청합니다.<br>기간: 21-0-00~00까지 (5일?!) |       |          |
|                                                                |       |          |
| 최근 결재(의견) 내역                                                   |       |          |
| <b>문진석 팀장   병원솔루션팀</b><br>2021.02.05 오후 3:30                   |       |          |
| [결재 승인]                                                        |       |          |
| 승인합니다.                                                         |       |          |
| 결재 보기                                                          |       |          |
|                                                                |       |          |

받음

![](_page_36_Figure_4.jpeg)

결재완료

\*참조: 참조는 해당 결재가 최종 종결처리 된 후에 해당하는 이에게 노출됩니다.

### 전자결재(모바일): 결재 리스트\_나의 결재

'나의 결재'는 내가 올린 결재 리스트를 표시합니다. 조회한 당일기준으로 3개월 이내의 진행 중(결재 대기)인 결재, 종결 혹은 반려된 결재를 구분하여 표시합니다. 검색을 통해서 원하는 리스트만 정렬 가능합니다.

![](_page_37_Figure_2.jpeg)

### 전자결재(모바일): 결재 리스트\_받은 결재

'받은 결재'는 내가 결재자가 되어 결재를 해야 하는 리스트와 결재처리 완료한 결재 리스트를 표시합니다. 조회한 당일기준으로 3개월 이내의 '받은 결재'와 '결재 완료'로 구분하여 표시합니다. 검색을 통해서 원하는 리스트만 정렬 가능합니다.

| MEDI-sign<br>나의 결재                                                        | 받은 결재                                                                                                    |                                                                                 |
|---------------------------------------------------------------------------|----------------------------------------------------------------------------------------------------|---------------------------------------------------------------------------------|
| ↓ [업데이트 완료] 정기 업데이트가 완료                                                   | > 받은 결재                                                                                                    |                                                                                 |
| 나의 결재 현황<br>전행 반려 명이 1000 1000 1000 1000 1000 1000 1000 1                 | 요청일       2020-11-05       面       2021-02-05       面         양식       전체양식       ✓         검색         결재 제목       ✓         조건       爻 전체       ☑ 대기       ☑ 관로         김색         고객       ☑ 감         김색       ☑ 감       ☑         고객       ☑ 감       ☑ | 요청일: 결재 받은 날 / 검색 범위는 최대 3개월<br>양식설정 및 검색어 입력, 조건체크 후 검색<br>:설정한 범위에 속하는 결재만 노출 |
| 2월 행사 준비를 위한 예산 집행 기안문입니다.<br>2월 14일 일요일날 행사 진행                           | 받은 결재 현황<br>전체 : 9 대기 : 5 완료 : 4                                                                                                    |                                                                                 |
| 최근 결재(의견) 내역<br>문진석 팀장   병원솔루선팀<br>2021.01.28 오후 4:31<br>[결재 승인]<br>승인합니다 | <b>휴가신청합니다.</b><br>문미라 팀정   인사팀<br>자녀 입원으로 인한 연차신청합니다.<br>기간: 21-0-00~00까지 (5일간)                                                                                                    |                                                                                 |
| 결재 보기     결재 요청 전송       2021.01.27     결재 대기                             | 최근 결재(의견) 내역<br>문진석 팀장   병원솔루션팀<br>2021.02.05 오후 3:30<br>[결재 승인]<br>수이학니다.                                                                                                    |                                                                                 |
| 휴가신청합니다<br>결재 작성                                                          | 결재 보기                                                                                                    |                                                                                 |

### '참조'는 내가 참조로 포함된 결재 리스트를 표시합니다. 조회한 당일기준으로 3개월 동안의 리스트를 표시하며, 참조는 해당 결재가 종결 된 후에 노출됩니다.

![](_page_39_Figure_2.jpeg)

### 전자결재(모바일): 결재작성

결재 작성 버튼을 선택하면, 제공된 양식 중 선택하여 결재 작성이 가능합니다. 양식은 기본 제공되는 '기본양식' 6종(기안문, 휴가신청, 지출결의, 구매신청, 사직서, 경위서)과 병원에서 직접 생성한 '병원양식' 중 선택 가능합니다.

| ← 결재양식           |   |
|------------------|---|
| 기본양식             |   |
| 휴가신청             | + |
| 최근 종결 결재         |   |
| 휴가신청합니다          |   |
|                  |   |
| 지출결의             | + |
| 최근 종결 결재         |   |
| 최근 결재가 없습니다.     |   |
| 사직서              | + |
| 최근 종결 결재         |   |
| 사직서 예시 (일반, 간호사) |   |
| 사직서 예시 (의사)      |   |
| 경위서              | + |
| 최근 종결 결재         |   |
| 최근 결재가 없습니다.     |   |
|                  |   |

| ← 결재양식                   |   |
|--------------------------|---|
| 병원양식                     |   |
| (병원)경위서                  | + |
| 최근 종결 결재<br>최근 결재가 없습니다. |   |
| (병원)휴가신청                 | + |
| 최근 종결 결재                 |   |
| 휴가신청입니다.                 |   |
| 휴가신청입니다.                 |   |
| 여름휴가신청합니다.               |   |
| (병원)지출결의                 | + |
| 최근 종결 결재                 |   |
| 테스트 지출결의                 |   |
| (병원용)예시양식                | + |
| 최근 종결 결재                 |   |
| 최근 결재가 없습니다.             |   |
|                          |   |

기본양식

병원양식

### 전자결재(모바일): 결재작성\_작성화면

모바일 결재 작성도 PC버전과 마찬가지로 정해진 단계에 따라 입력하며 진행합니다. 항목 중 '제목, 결재선, 요약'은 필수 항목으로 이 세가지 항목 입력만으로도 결재 처리가 가능합니다. 각 단계에서도 '최근종결결재, 예시'를 선택하여 항목을 입력할 수 있습니다.

![](_page_41_Figure_2.jpeg)

### 전자결재(모바일): 결재작성\_작성화면\_미리보기

모바일 결재 작성도 PC버전과 마찬가지로 정해진 단계에 따라 입력하며 진행합니다. 항목 중 '제목, 결재선, 요약'은 필수 항목으로 이 세가지 항목 입력만으로도 결재 처리가 가능합니다. 각 단계에서도 '최근종결결재, 예시'를 선택하여 항목을 입력할 수 있습니다.

| 결재 작성 : 기안문            |              |    | $\times$ |  |  |  |  |
|------------------------|--------------|----|----------|--|--|--|--|
|                        | 4 5          | 6  | 7        |  |  |  |  |
| 참조                     |              |    |          |  |  |  |  |
| 참조자 검색                 | 참조자 검색       |    |          |  |  |  |  |
| *참조는 종결된 결재만 확인 할 수 있습 | 니다.          |    |          |  |  |  |  |
| 이근준 팀원 운영기획팀           |              |    | ×        |  |  |  |  |
|                        |              |    |          |  |  |  |  |
| 최근 종결 결재               |              |    |          |  |  |  |  |
| 기안문샘플양식                |              |    |          |  |  |  |  |
| 기안문샘플양식2               |              |    |          |  |  |  |  |
| * 종결된 결재 내역 사용 시 기존에 입 | 력된 내용은 삭제됩니다 | ł. |          |  |  |  |  |
|                        |              |    |          |  |  |  |  |
| 이전                     | 미리보기         | 다음 |          |  |  |  |  |
|                        |              |    |          |  |  |  |  |
|                        |              |    |          |  |  |  |  |
|                        |              |    |          |  |  |  |  |
|                        |              |    |          |  |  |  |  |
|                        |              |    |          |  |  |  |  |
|                        |              |    |          |  |  |  |  |

| 기안문                                      |                                            |                   |      |   |                 |         | $\times$ |
|------------------------------------------|--------------------------------------------|-------------------|------|---|-----------------|---------|----------|
| 한의                                       | 하이                                         | 곀                 | CH . |   |                 |         | _        |
|                                          |                                            |                   |      |   |                 |         |          |
| 이민수                                      | 류상직                                        | 문미라               |      |   |                 |         |          |
| 참조                                       | 이근준                                        |                   |      |   |                 |         |          |
| 문서번호                                     | mcircle-202102                             | 2-753             | 요청   | 일 | 2021-0<br>01:17 | 2-08 오루 | 2        |
| 요청인                                      | 문진석   팀장   병                               | 병원솔루신             | 련팀   |   |                 |         |          |
| 요약<br>000를 위한 0<br>000을 위해 0<br>예산 및 TF에 | 0000에 대한 결재의<br>0000을 진행하기 위<br>대한 승인요청 드립 | 박 건<br>박해<br>남다다. |      |   |                 |         |          |
| 본문                                       |                                            |                   |      |   |                 |         |          |
| 000를 위한 00000에 대한 결재의 건<br>파일첨부          |                                            |                   |      |   |                 |         |          |
| file_01.pdf (1.18 MB) 저장                 |                                            |                   |      |   |                 |         |          |

### 전자결재(모바일): 결재작성\_기본양식:휴가신청

기본양식: 휴가신청 총 5단계로 입력 (제목 > 결재선 > 요약 > 기한설정 > 사유입력) (\*작성 순서 및 방법은 PC버전과 동일)

| 결재 작성 : 휴가신청                               | ×   | 결재 작성 : 휴가신청                                                                                                    | ×   | 결재 작성 : 휴가신청 🛛 🕹 🗙                                                                    |         |
|--------------------------------------------|-----|----------------------------------------------------------------------------------------------------|-----|---------------------------------------------------------------------------------------|---------|
| 1 2 3 4 5                                  |     |                                                                                                    | 5   |                                                                                       |         |
| 제목*<br><sup>휴가(연차)신청합니다.</sup><br>결재 제목 입력 | ]-→ | 결재선 *           순         검지         합의         결제자 검색           1         결재         합의         이민수   팀원   운영기획팀         수정 | +   | 요약 (택스트) *<br>연차신청합니다.<br>사유: 가족 병원 입원 병간호<br>일정: 21/2/5~10                           |         |
| 최근 종결 결재                                   |     | 2 결재 합의 문미라   팀장   인사팀 수정                                                                                                    | ] _ |                                                                                       |         |
| 휴가신청합니다                                    |     |                                                                                                    |     |                                                                                       |         |
| * 중결된 결재 내역 사용 시 기존에 입력된 내용은 삭제됩니다.        |     | 최근 종결 결재                                                                                                    |     | 최근 종결 결재                                                                              |         |
|                                            |     | 휴가신청합니다                                                                                                    |     | 휴가신청합니다                                                                               |         |
| 비리모기 나눔                                    |     |                                                                                                    |     | * 종결된 결재 내역 사용 시 기존에 입력된 내용은 삭제됩니다.                                                   |         |
|                                            |     | 나의 결재선                                                                                                    |     |                                                                                       |         |
|                                            |     | 휴가신청                                                                                                    |     | 이전 미리보기 다음                                                                            |         |
|                                            |     | * 종결된 결재 내역 사용 시 기존에 입력된 내용은 삭제됩니다.                                                                                          |     |                                                                                       |         |
|                                            |     | 이전 미리보기 더                                                                                                    | 8   |                                                                                       |         |
| Step1 제목입력                                 |     | Step2 결재선입력<br>-결재선은 최소 1명 이상 최대 10명<br>등록 가능하며 중복 등록은 불가능                                                                   | 까지  | Step3 요약입력<br>-결재에 대한 요약내용 입력으로 바로 결재 처<br>가능할 수 있으므로 정책으로 입력 가이드를<br>보다 빠른 결재프로세스 가능 | 리<br>주면 |

44

### 전자결재(모바일): 결재작성\_기본양식:휴가신청

기본양식: 휴가신청 총 5단계로 입력 (제목 > 결재선 > 요약 > 기한설정 > 사유입력) (\*작성 순서 및 방법은 PC버전과 동일)

![](_page_44_Figure_2.jpeg)

Step4 휴가설정(기한 설정) -시작일/종료일 설정 -자동으로 일수 체크(수동 수정가능) -반차선택 시, 종료일 제외+자동 0.5일 변경

### Step5 신청사유 입력

### 전자결재(모바일): 결재보기

결재 보기를 통해 본인이 올린 결재와 받은 결재의 상세 내용을 확인할 수 있습니다. 본인이 올린 결재에서는 '결재 처리 내역 및 결재의견 확인, 결재처리요청'을 수행할 수 있습니다. 받은 결재에서는 결재 처리(승인 / 반려)와 결재의견을 남길 수 있습니다.

\*참조의 경우는 종결된 결재 내역을 확인할 수 있습니다.

| 기안문                         | 곁              | 열재 양식명                  |               |      |    |              |                 |        | ×               |
|-----------------------------|----------------|-------------------------|---------------|------|----|--------------|-----------------|--------|-----------------|
| 합!                          | 의              | 합의                      | 결             | 재    | 결지 | 내자 정         | 보( <sup>2</sup> | 결재/합   | <u>의)</u>       |
| 이민                          | 수              | 류상직                     | 문대            | 비라   |    |              |                 |        |                 |
| 참                           | 5              | 이근준                     |               |      |    |              | 참               | 조자 정   | <mark>;보</mark> |
| 문서번                         | <sup>코</sup> 오 | mcircle-202102          | 2-753         | 요청   | 성일 | 2021<br>01:2 | l-02∙<br>2      | -08 오후 |                 |
| 요청역                         | 21             | 문진석   팀장   병            | <u></u> 8원솔루· | 션팀   |    | 결재의          | 요청              | 기본정    | 보               |
| 000를                        | 위한             | 00000에 대                | 한 결지          | 배의 건 | Į  |              |                 | 결재 저   | 목               |
| 요약                          |                |                         |               |      |    |              |                 | 요약니    | 용               |
| 000를 우                      | 한 000          | 00에 대한 결재의              | 박건            |      |    |              |                 |        |                 |
| 000을 위<br>예산 및 <sup>-</sup> | 해 000<br>F에 대  | 00을 진행하기 위<br>한 승인요청 드립 | 의해<br> 니다.    |      |    |              |                 |        |                 |
| 본문                          |                |                         |               |      |    |              |                 | 본문 니   | 용               |
| 000를 우                      | 한 000          | 00에 대한 결재의              | 리 건           |      |    |              |                 |        |                 |
|                             |                |                         |               |      |    |              |                 |        |                 |
| 파일첨                         | ≓.             |                         |               |      |    |              |                 |        |                 |

| 부가정보 영역               |               |
|-----------------------|---------------|
| 파일첨부                  | 첨부파일          |
| file_01.pdf (1.18 MB) | 저장            |
| 연관 결재문서               | 연관결재          |
| [휴가신청] 휴가신청합니다        |               |
|                       |               |
| 결재의견                  | 결재 처리 내역 및 의견 |
| 결재처리 내역 및 의견이 없습니다.   | 이처치스          |
| 내용수장                  | 요성쉬소          |
|                       | 결재 서리 전 제공 버는 |
| 결재기본정보                | 결재요청 기본정보 요약  |
| 결재양식                  |               |
| 기안문                   |               |
| 문서번호                  |               |
| mcircle-202102-753    |               |
| 요청인 정보                |               |
| 문신직<br>팀장   병원솔루션팀    |               |
|                       | 0.51          |

결재 보기

: 결재 보기를 통해서 결재 상세 내용을 확인

\*다음 버튼 2종은 결재 올린 사람에게 노출이 되는 버튼으로 결재처리 이전까지만 노출됩니다.

-**내용수정**: 요청한 결재 내용을 수정 -**요청취소**: 요청한 결재를 취소 (이 경우 해당 문서는 삭제)

결재처리요청: 다음 결재자에게 처리요청 알림 발송 <del><</del>

### 전자결재(모바일): 결재보기(예시)\_ 휴가신청 / 기안문 / 지출결의

| 휴가신청 |                    |     | ×                      |
|------|--------------------|-----|------------------------|
| 합의   | 결재                 |     |                        |
| 이민수  | 문미라                |     |                        |
| 참조   |                    |     |                        |
| 문서번호 | mcircle-202102-749 | 요청일 | 2021-02-05 오후<br>05:14 |
| 요청인  | 문진석   팀장   병원솔르    | 루션팀 |                        |

### 휴가(연차)신청합니다.

### 요약

연차신청합니다. 사유: 가족 병원 입원 병간호 일정: 21/2/5~10

### 휴가 설정

| 2021-02-05 |  |
|------------|--|
| 2021-02-10 |  |
| 총 6일       |  |

휴가신청

### 

요청인 문진석 | 팀장 | 병원솔루션팀

### 000를 위한 00000에 대한 결재의 건

### 요약

000를 위한 00000에 대한 결재의 건

000을 위해 00000을 진행하기 위해 예산 및 TF에 대한 승인요청 드립니다.

### 본문

000를 위한 00000에 대한 결재의 건

### 파일첨부

file\_01.pdf (1.18 MB)

저장

### 연관 결재문서

[휴가신청] 휴가신청합니다

### 결재의견

결재처리 내역 및 의견이 없습니다.

기안문

# 지출결의 × \*

요청인 문진석 | 팀장 | 병원솔루션팀

### 3월 지출결의 신청합니다.

### 요약

3월 지출결의 신청합니다. ooooo팀 총 지출 000,000원 소모품 구매 000,000원 식대 비용 000,000원 기타 비용 000,000원

### 지출결의 항목

| 의료소모품 구매   |
|------------|
| 메디은행       |
|            |
| 탕비실 식음료    |
| 메디은행       |
|            |
| 1,500,000원 |
|            |
|            |

지출결의

남은 예산 이월요청

### 사직서

![](_page_47_Picture_1.jpeg)

2021-02-08 오전

10:06

요청일

경위서

결재처리 내역 및 의견이 없습니다.

### 결재의견

### 퇴사사유

### 집근처에 좋은 자리가 나와서 이직하게 되었습니다.

### 그동안 감사했습니다.

### 8--8 111 111 2017-02-08 8-8 1111 1111 2021-03-25

# 사유: 이직

### 근속기간(입사일/퇴사일)

# 그동안 감사했습니다.

# 요약

### 재직기간 17.02.08-21.03.00

# 사직서 입니다.

### 0월 0일 00시 무렵 발생한 0000에 대한 경위서입니다.

요약

### 일시: 0월 0일 00시 무렵 장소:0층 0000실

0월 0일 발생한 0000에대한 경위서입니다.

### 개요: 000과 000이 000000업무로 인한 다툼이 발생

 $\begin{bmatrix} \frac{1}{2} & \cdots & 0 \\ 1 & 0 & 0 \\ 0 & 0 & 0 \end{bmatrix}$ 

### 2021-02-17

사건발생일

### 사건경위/조치사항

사건일시: 0월 0일 00시 무렵 장소: 00관 0층 0000호 000실 인원: 000, 000 개요: 000과 000이 000000관련하여 업무도중 다툼발생 처리: 000과 000 모두에게 경고주의 주었습니다.

### 결재의견

결재처리 내역 및 의견이 없습니다.

### 경위서

| 합의   | 합의              | 결기   | ч   |                  |        |
|------|-----------------|------|-----|------------------|--------|
| 신지화  | 이현재             | 문미   | 라   |                  |        |
| 참조   |                 |      |     |                  |        |
| 문서번호 | mcircle-202102- | 752  | 요청일 | 2021-02<br>10:19 | -08 오전 |
| 요청인  | 문진석   팀장   병원   | 원솔루션 | 련팀  |                  |        |

### 전자결재(모바일): 결재보기(예시)\_ 구매신청 / 사직서 / 경위서

결재

문미라

mcircle-202102-751

문진석 | 팀장 | 병원솔루션팀

사직서

결재

윤경원

참조

문서번호

요청인

구매신청

합의

이민수

참조

문서번호

요청인

요약

0월 소모품 구매신청

가격: 총 000,000원

구매 항목

0000펜

박스

고객지원용

결재

류상직

mcircle-202102-754

0월 000실에서 사용하는 소모품 신청합니다.

항목: ㅇㅇㅇ펜(3박스), a4용지(2박스), 투명파일(30매)

문진석 | 팀장 | 병원솔루션팀

2021-02-10 오전

09:58

요청일

검정

3

구매신청

### 48

### 전자결재(모바일): 결재보기(예시)\_종결/반려

| 휴가신청 |                 |      |        |                        | × |
|------|-----------------|------|--------|------------------------|---|
| 합의   | 결재              |      |        |                        |   |
| 문미라  | 문진석             |      |        |                        |   |
|      |                 | 결기   | 때 처리 전 |                        |   |
| 참조   |                 |      |        |                        |   |
| 문서번호 | mcircle-202101- | -737 | 요청일    | 2021-01-28 오전<br>11:04 |   |
| 요청인  | 이근준   팀원   운    | 영기획  | 릠      |                        |   |

휴가신청합니다.

휴가신청합니다.

휴가 설정

2021-01-27

2021-01-29

총 3일

기간: 21-01-27~29

사유: 개인 사정으로 인한 휴가 신청합니다. (연차소진)

요약

| 021-01-27  | (11)<br>(11)          |
|------------|-----------------------|
| 2021-01-29 | 1-4<br>1 + 1<br>1 + 1 |
| 총 3일       |                       |

:모든 결재자가 승인처리 완료한 문서

:PDF저장은 정상 '종결' 시에만 가능

(대기 및 반려 시에는 불가능)

결재 보기 (종결)

### - ---

기간: 21-01-27~29 사유: 개인 사정으로 인한 휴가 신청합니다. (연차소진)

### 요약

휴가신청합니다.

휴가신청

합의

문미라

참조

### 휴가신청합니다.

| 호 | mcircle-202102-755 | 요청일 | 2021-02-10 오전<br>11:19 |
|---|--------------------|-----|------------------------|
| 인 | 이근준   팀원   운영기획    | 릠   |                        |
|   |                    |     |                        |

결재 처리 완료 (종결)

# 휴가신청 합의 결재

### 결재 보기 (반려) :반려가 된 문서

\*\*\*

8-0 1 1 1 1 1 1 1 1 1

# :결재를 상신한 사람은 다시 작성 가능

결재 보기 (대기) :결재자가 처리하기 전 문서 :결재를 상신한 사람은 결재 수정/취소 및 결재처리 요청을 할 수 있음

1-0 1111

\*\*\*

결재자: 결재처리

결재상신자: 결재처리 요청

문서번 요청

결재

문진석 문지석

2021-02-10

### 휴가신청합니다. 요약

휴가신청합니다.

휴가 설정

2021-01-27

2021-01-29

총 3일

신청사유

기간: 21-01-27~29

사유: 개인 사정으로 인한 휴가 신청합니다. (연차소진)

| 문미라<br>반려  | 문진석           |       |     |                  |        |  |
|------------|---------------|-------|-----|------------------|--------|--|
| 2021-02-10 |               | 결자    | 반려  |                  |        |  |
| 참조         |               |       |     |                  |        |  |
| 문서번호       | mcircle-20210 | 1-737 | 요청일 | 2021-01<br>11:04 | -28 오전 |  |
| 요청인        | 이근준   팀원   원  | 운영기획팀 | -   |                  |        |  |

### 전자결재(모바일): 결재처리: 결재보기>처리

![](_page_49_Figure_1.jpeg)

### 결재처리: 결재보기 > 결재처리 > 승인/반려선택 + 의견 입력(선택) > 완료

### 전자결재(모바일): 결재처리: 리스트>바로 결재처리

| 2021.01.28 <b>결재 대기</b>                                        | 2021.01.28 <b>결재 대기</b>                                        | 2021.01.28 <b>결재 대</b>                                         |
|----------------------------------------------------------------|----------------------------------------------------------------|----------------------------------------------------------------|
| 휴가신청합니다.                                                       | 휴가신청합니다.                                                       | 휴가신청합니다.                                                       |
| 이근준 팀원 운영기획팀                                                   | 이근준 팀원 운영기획팀                                                   | 이근준 팀원 운영기획팀                                                   |
| 휴가신청합니다.<br>기간: 21-01-27~29<br>사유: 개인 사정으로 인한 휴가 신청합니다. (연차소진) | 휴가신청합니다.<br>기간: 21-01-27~29<br>사유: 개인 사정으로 인한 휴가 신청합니다. (연차소진) | 휴가신청합니다.<br>기간: 21-01-27~29<br>사유: 개인 사정으로 인한 휴가 신청합니다. (연차소진) |
| 최근 결재(의견) 내역                                                   | 최근 결재(의견) 내역                                                   | 최근 결재(의견) 내역                                                   |
| 등록된 결재 의견이 없습니다.                                               | 등록된 결재 의견이 없습니다.                                               | 등록된 결재 의견이 없습니다.                                               |
| 결재 보기 결재 처리                                                    | <ul> <li>결재승인</li> <li>결재반려</li> </ul>                         | 결재승인  결재반려<br>의정 조정체서 다시 운격조시기 바라니다                            |
|                                                                |                                                                | 글 S 또 S에서 나서 르나포시기 마랍니다.                                       |
|                                                                |                                                                |                                                                |
|                                                                |                                                                |                                                                |
|                                                                | 취소 완료                                                          | 취소 완료                                                          |
|                                                                |                                                                | 결재 처리기                                                         |
|                                                                |                                                                |                                                                |

리스트에서 바로 결재처리: 결재처리 > 승인/반려선택 + 의견 입력(선택) > 완료

### 정상 종결

휴가신청합니다.

### 결재자 의견

휴가신청합니다.

휴가신청

| 합의                | 결재                      |     |                        |
|-------------------|-------------------------|-----|------------------------|
| 문미라<br>2021-02-10 | 문진석<br>단가<br>2021-02-10 |     |                        |
| 참조                |                         |     |                        |
| 문서번호              | mcircle-202102-755      | 요청일 | 2021-02-10 오전<br>11:19 |
| 0.5101            |                         | -   |                        |

| 휴가신청                    |               |       |     |                        | × |
|-------------------------|---------------|-------|-----|------------------------|---|
| 합의                      | 결재            |       |     |                        |   |
| 문미라<br>반려<br>2021-02-10 | 문진석           |       |     |                        |   |
| 참조                      |               |       |     |                        |   |
| 문서번호                    | mcircle-20210 | 1-737 | 요청일 | 2021-01-28 오전<br>11:04 |   |
| 요청인                     | 이근준   팀원   원  | 운영기획  | 틥   |                        |   |

반려

| 결재의견                                        |  |
|---------------------------------------------|--|
| 문미라 팀장/인사팀<br>2021-02-10 오전 11:19           |  |
| [합의승인]<br>승인합니다.                            |  |
| <b>문진석 팀장/병원솔루션팀</b><br>2021-02-10 오전 11:21 |  |
| <mark>[결재승인]</mark><br>승인합니다.               |  |

### 결재 처리 완료 (결재자)

### 결재 완료 (결재 올린 사람)

| 2021.02.10 결                                                                      | 결재 완료 | 2021.01.28                                                                                        | 결재 완료 | 2021.01.27                                                                                              | 종결 | 2021.01.28                                                                                             | 결재 반려 |
|-----------------------------------------------------------------------------------|-------|---------------------------------------------------------------------------------------------------|-------|----------------------------------------------------------------------------------------------------|----|----------------------------------------------------------------------------------------------------|-------|
| 휴가신청합니다.                                                                          |       | 휴가신청합니다.                                                                                          |       | 휴가신청합니다                                                                                                 |    | 휴가신청합니다.                                                                                               |       |
| 이근준 팀원   운영기획팀<br>휴가신청합니다.<br>기간: 21-01-27~29<br>사유: 개인 사정으로 인한 휴가 신청합니다. (연차소진)  |       | 이근준 팀원 운영기획팀<br>휴가신청합니다.<br>기간: 21-01-27~29<br>사유: 개인 사정으로 인한 휴가 신청합니다. (연차소진)                    |       | 휴가신청합니다.<br>기간: 21-01-27~29<br>사유: 개인 사정으로 인한 휴가 신청합니다. (연차소진)                                          |    | 휴가신청합니다.<br>기간: 21-01-27~29<br>사유: 개인 사정으로 인한 휴가 신청합니다. (연차소진)                                         |       |
| 최근 결재(의견) 내역<br>문미라 팀장   인사팀<br>2021.02.10 오전 11:19<br>[결재 승인]<br>승인합니다.<br>결재 보기 |       | 최근 결재(의견) 내역<br>문미라 팀장   인사팀<br>2021.02.10 오전 11:15<br>[결재 반례]<br>일정 조정해서 다시 올려주시기 바랍니다.<br>결재 보기 |       | 최근 결재(의견) 내역<br>문미라 팀장   인사팀<br>2021.02.10 오전 11:15<br>[결재 반례]<br>일정 조정해서 다시 올려주시기 바랍니다.<br>결재 보기 다시 작성 |    | 최근 결재(의견) 내역<br>문미라 팀장   인사팀<br>2021.02.10 오전 11:15<br>[결재 반리]<br>일정 조정해서 다시 울려주시기 바랍니다.<br>결재 보기 다시 작 | 성     |

### 전자결재(모바일): 결재처리: 결재 완료

### 52

### 사용하시면서 궁금하신 사항, 개선사항, 오류 등이 있으시면 언제든 support@mcircle.biz로 메일 보내주시거나 고객지원센터 02-550-8700으로 연락 주시기 바랍니다.

## 감사합니다